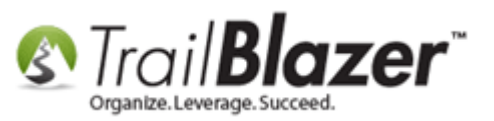

Author: Kristenson, Joel Last Updated: 2017-08-23

## **Overview**

This article walks through the steps to find **recurring \*donation\*** records in the **Contributions List**, and how to build a **monthly donation report** using the <u>format</u> and **pivot** tools to show what donors have given **month-by-month**.

As of the time this article was written there are two <u>merchant gateways</u> that you can use with **Trail Blazer** that support **recurring credit card** donations, they're **Authorize.Net** and **Vanco Services**.

Example monthly recurring donation report:

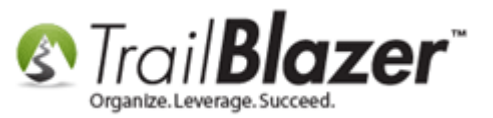

### Monthly donor report. You can now export/print or chart the report.

|     | Sort     | 🗊 Wrap 🛛      | Export 3     | 📚 Print 🛛 🥅     | Chart           |                            |                            |                            |                            |                            |                            |                            |                            |                            |                            |                            |                            |                            |
|-----|----------|---------------|--------------|-----------------|-----------------|----------------------------|----------------------------|----------------------------|----------------------------|----------------------------|----------------------------|----------------------------|----------------------------|----------------------------|----------------------------|----------------------------|----------------------------|----------------------------|
| Cor | ntributi | on Amount I   | by Donor     | ID/First Name/L | .ast Name by    | Contribution               | Year Month                 |                            |                            |                            |                            |                            |                            |                            |                            |                            |                            |                            |
|     |          | First<br>Name | Last<br>Name | SUM<br>(Amount) | SUM<br>(Amount) | SUM<br>(Amount)<br>2016/08 | SUM<br>(Amount)<br>2016/09 | SUM<br>(Amount)<br>2016/10 | SUM<br>(Amount)<br>2016/11 | SUM<br>(Amount)<br>2016/12 | SUM<br>(Amount)<br>2017/01 | SUM<br>(Amount)<br>2017/02 | SUM<br>(Amount)<br>2017/03 | SUM<br>(Amount)<br>2017/04 | SUM<br>(Amount)<br>2017/05 | SUM<br>(Amount)<br>2017/06 | SUM<br>(Amount)<br>2017/07 | SUM<br>(Amount)<br>2017/08 |
| ►   |          | Rock &        | Brown        | 400.00          | .00             | .00                        | .00                        | .00                        | .00                        | 250.00                     | .00                        | .00                        | .00                        | .00                        | .00                        | 50.00                      | 50.00                      | 50.00                      |
|     |          | Bread of      |              | 3,850.00        | .00             | .00                        | 350.00                     | 350.00                     | 350.00                     | 350.00                     | 350.00                     | 350.00                     | 350.00                     | 350.00                     | 350.00                     | 350.00                     | 350.00                     | .00                        |
|     | <b>V</b> | Central       |              | 1,800.00        | .00             | 150.00                     | 150.00                     | 150.00                     | 150.00                     | 300.00                     | .00                        | 150.00                     | 150.00                     | 150.00                     | 150.00                     | 150.00                     | 150.00                     | .00                        |
|     |          | Crossro       |              | 800.00          | .00             | 100.00                     | 100.00                     | 100.00                     | .00                        | 200.00                     | .00                        | 300.00                     | .00                        | .00                        | .00                        | .00                        | .00                        | .00                        |
|     | V        | Emmaus        |              | 1,200.00        | .00             | 100.00                     | 100.00                     | 100.00                     | 100.00                     | 200.00                     | .00                        | 100.00                     | 100.00                     | 100.00                     | 100.00                     | 100.00                     | 100.00                     | .00                        |
| 11  |          | First Ba      |              | 1,500.00        | .00             | 125.00                     | 125.00                     | 125.00                     | 125.00                     | 125.00                     | 125.00                     | 125.00                     | 125.00                     | 125.00                     | 125.00                     | 125.00                     | 125.00                     | .00                        |
|     | V        | Living G      |              | 4,400.00        | .00             | .00                        | 400.00                     | 400.00                     | 400.00                     | 400.00                     | 400.00                     | 400.00                     | 400.00                     | 400.00                     | 400.00                     | 400.00                     | 400.00                     | .00                        |
|     |          | Melaleuca     |              | 111.35          | .00             | 10.90                      | 9.75                       | 11.05                      | .00                        | 20.55                      | 7.57                       | 8.81                       | 10.20                      | 6.83                       | 9.85                       | 6.04                       | 9.80                       | .00                        |
|     | V        | Meridia       |              | 2,130.00        | .00             | 180.00                     | 180.00                     | 180.00                     | 180.00                     | 360.00                     | 150.00                     | 150.00                     | .00                        | 150.00                     | 150.00                     | 150.00                     | 300.00                     | .00                        |
|     | <b>V</b> | Meridia       |              | 2,135.00        | .00             | 150.00                     | 230.00                     | 110.00                     | 120.00                     | 800.00                     | .00                        | 100.00                     | 100.00                     | 150.00                     | 125.00                     | 125.00                     | 125.00                     | .00                        |
|     |          | Riversid      |              | 600.00          | .00             | .00                        | 50.00                      | 50.00                      | 50.00                      | 100.00                     | 50.00                      | .00                        | 100.00                     | 50.00                      | 50.00                      | 50.00                      | 50.00                      | .00                        |
|     |          | Sterry M      |              | 700.00          | .00             | 50.00                      | 150.00                     | 50.00                      | 50.00                      | 100.00                     | .00                        | 50.00                      | 50.00                      | 50.00                      | 50.00                      | 50.00                      | 50.00                      | .00                        |
|     |          | The Purs      |              | 1,200.00        | .00             | 100.00                     | 100.00                     | 100.00                     | 100.00                     | 100.00                     | .00                        | 200.00                     | 100.00                     | 100.00                     | 100.00                     | 100.00                     | 100.00                     | .00                        |
|     |          | Boyce &       | Bailey       | 9,000.00        | .00             | 750.00                     | 750.00                     | 750.00                     | 750.00                     | 750.00                     | 750.00                     | 750.00                     | 750.00                     | 750.00                     | 750.00                     | 750.00                     | 750.00                     | .00                        |
|     |          | Ronald        | Bird         | 300.00          | .00             | 25.00                      | .00                        | 25.00                      | 25.00                      | 50.00                      | 25.00                      | 25.00                      | 25.00                      | 25.00                      | 25.00                      | 25.00                      | 25.00                      | .00                        |
|     |          | William       | Boehm        | 360.00          | .00             | 30.00                      | 30.00                      | 30.00                      | 30.00                      | 30.00                      | 30.00                      | 30.00                      | 30.00                      | 30.00                      | 30.00                      | 30.00                      | 30.00                      | .00                        |
|     |          | Vance         | Brown        | 1,717.50        | .00             | 101.50                     | 296.00                     | 229.00                     | 176.00                     | 139.00                     | 184.00                     | 111.00                     | 111.00                     | 111.00                     | 37.00                      | 111.00                     | 111.00                     | .00                        |
|     |          | Curt & K      | Clark        | 900.00          | .00             | .00                        | .00                        | .00                        | 100.00                     | 100.00                     | 100.00                     | 100.00                     | 100.00                     | 100.00                     | 100.00                     | 100.00                     | 100.00                     | .00                        |
|     |          | David &       | Cook         | 550.00          | .00             | 50.00                      | .00                        | 100.00                     | .00                        | 50.00                      | 100.00                     | .00                        | 100.00                     | 50.00                      | 50.00                      | 50.00                      | .00                        | .00                        |
|     |          | Charles       | Coon         | 275.00          | .00             | .00                        | 25.00                      | 25.00                      | 25.00                      | 25.00                      | 25.00                      | 25.00                      | 25.00                      | 25.00                      | 25.00                      | 25.00                      | 25.00                      | .00                        |
|     |          | Bob & L       | Deakins      | 175.00          | .00             | .00                        | 25.00                      | 25.00                      | 25.00                      | 50.00                      | .00                        | 25.00                      | 25.00                      | .00                        | .00                        | .00                        | .00                        | .00                        |
|     |          | Greg &        | Dismu        | 900.00          | .00             | 100.00                     | 100.00                     | 100.00                     | 100.00                     | 100.00                     | 100.00                     | 100.00                     | 100.00                     | 100.00                     | .00                        | .00                        | .00                        | .00                        |
|     |          | Jessie &      | Eddy         | 550.00          | .00             | .00                        | 50.00                      | 50.00                      | 50.00                      | 50.00                      | 50.00                      | 50.00                      | 50.00                      | 50.00                      | 50.00                      | 50.00                      | 50.00                      | 00.                        |
|     |          | Marcy         | Emery        | 300.00          | .00             | .00                        | 50.00                      | 25.00                      | 25.00                      | 25.00                      | 25.00                      | 25.00                      | 25.00                      | 25.00                      | 25.00                      | 25.00                      | 25.00                      | 00.                        |
|     |          | Joan          | Emry         | 1,100.00        | .00             | .00                        | 100.00                     | 100.00                     | 100.00                     | 100.00                     | 100.00                     | 100.00                     | 100.00                     | 100.00                     | 100.00                     | 100.00                     | 100.00                     | .00                        |
|     |          | Gary &        | Fisher       | 500.00          | .00             | .00                        | 25.00                      | 50.00                      | 25.00                      | 25.00                      | 25.00                      | 25.00                      | 25.00                      | 25.00                      | 25.00                      | 25.00                      | 25.00                      | 00.                        |
|     |          | James         | Freem        | 2 275 00        | .00             | 175.00                     | 175.00                     | 175.00                     | 175.00                     | 75.00                      | /5.00                      | /5.00                      | /5.00                      | /5.00                      | .00                        | .00                        | .00                        | .00                        |
|     |          | Christop      | Cillam       | 2,275.00        | .00             | 1/5.00                     | 1/5.00                     | 1/5.00                     | 1/5.00                     | 350.00                     | 1/5.00                     | 1/5.00                     | 1/5.00                     | 1/5.00                     | 1/5.00                     | 1/5.00                     | 1/5.00                     | 00.                        |
|     |          | Lloyd &       | Gillam       | 490.00          | .00             | 40.00                      | .00                        | 40.00                      | 40.00                      | 50.00                      | 40.00                      | 40.00                      | 40.00                      | 40.00                      | 40.00                      | 40.00                      | 25.00                      | .00                        |
|     |          | Michael       | Grant        | 220.00          | .00             | 25.00                      | 20.00                      | 25.00                      | 25.00                      | 40.00                      | 25.00                      | 25.00                      | 25.00                      | 25.00                      | 25.00                      | 25.00                      | 25.00                      | .00                        |
|     |          |               | Hartro       | 220.00          | .00             | 20.00                      | 20.00                      | 20.00                      | 20.00                      | 40.00                      | 20.00                      | 20.00                      | 20.00                      | 20.00                      | 20.00                      | 20.00                      | 20.00                      | .00                        |
|     |          | Tom & Ion     | Hickey       | 1 200 00        | .00             | 100.00                     | 100.00                     | 100.00                     | 100.00                     | 20.00                      | 20.00                      | 100.00                     | 100.00                     | 100.00                     | 100.00                     | 100.00                     | 100.00                     | .00                        |
|     |          | Brent &       | Ho           | 900.00          | .00             | 75.00                      | 75.00                      | 50.00                      | 150.00                     | 200.00                     | 75.00                      | 50.00                      | 50.00                      | 50.00                      | 50.00                      | 100.00                     | 125.00                     | .00                        |
|     |          | Rod & R       | lensen       | 3 600.00        | .00             | 300.00                     | 300.00                     | 300.00                     | 300.00                     | 300.00                     | 300.00                     | 300.00                     | 300.00                     | 300.00                     | 300.00                     | 300.00                     | 300.00                     | .00                        |
|     |          | Kent & K      | Kalpak       | 350.00          | .00             | 25.00                      | 50.00                      | 25.00                      | 25.00                      | 25.00                      | 25.00                      | 25.00                      | 50.00                      | 25.00                      | 00.00                      | 50.00                      | 25.00                      | .00                        |
|     |          | Bob & K       | Kuche        | 600.00          | .00             | 50.00                      | 50.00                      | 50.00                      | 00                         | 100.00                     | 50.00                      | 50.00                      | 50.00                      | 50.00                      | 50.00                      | 50.00                      | 50.00                      |                            |
|     |          | Julian &      | Laca         | 480.00          | .00             | 40.00                      | 40.00                      | 40.00                      | 40.00                      | 40.00                      | 40.00                      | 40.00                      | 40.00                      | 40.00                      | 40.00                      | 40.00                      | 40.00                      | .00                        |
|     |          | Mal & Pat     | Lancas       | 2 800 00        | .00             | -0.00                      | 200.00                     | 40.00                      | 40.00                      | 2 000 00                   | 200.00                     | -0.00                      | 40.00                      | 200.00                     | 40.00                      | -0.00                      | 200.00                     | .00                        |
|     |          | India of Fat  | Lanual       | 2,000.00        | .00             | .00                        | 200.00                     | .00                        | .00                        | 2,000.00                   | 200.00                     | .00                        | .00                        | 200.00                     | .00                        | .00                        | 200.00                     | .00                        |

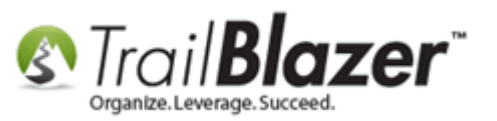

**Tip:** <u>this article</u> provides a variety of useful **SQL queries** you can utilize to filter your data. *Most of the examples in this SQL tutorial are requests* that customers have had over the years, which require using the SQL tab.

## Steps

Open the **Contributions** list.

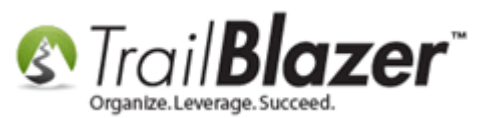

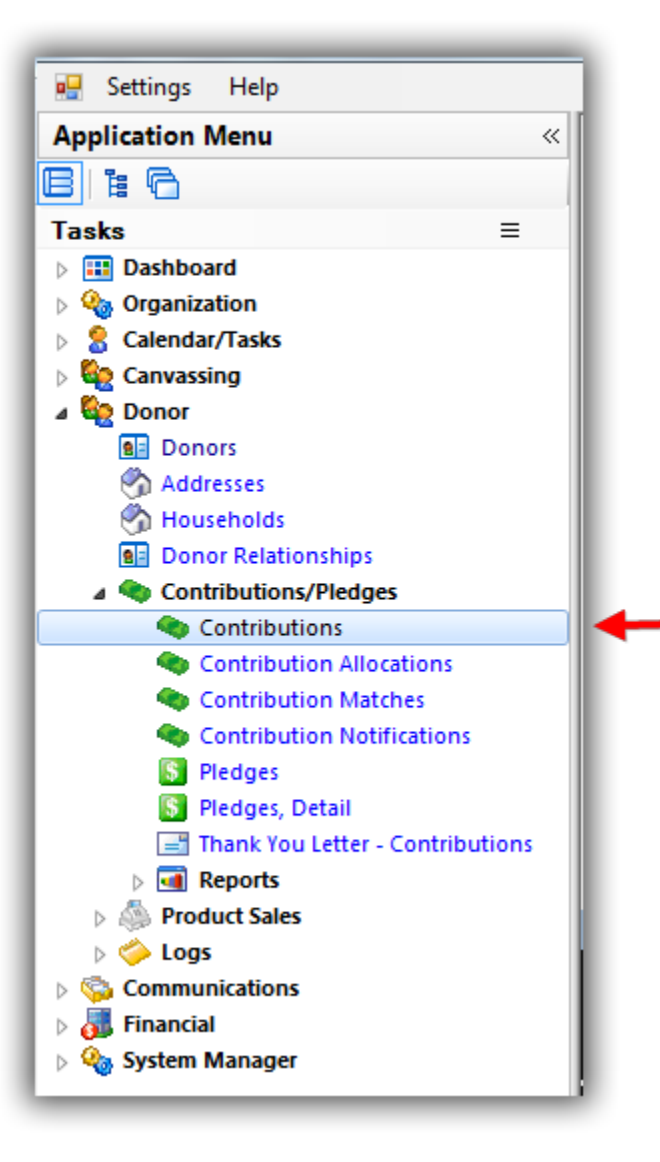

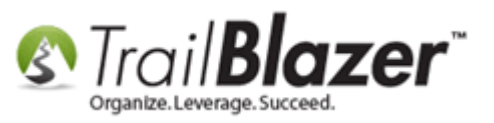

Under the **General** tab click the **Recurrence** drop-down, select **Monthly & Monthly / Sustaining**, click **[OK]**, and then click **[Search]** to populate the list with all the recurring monthly donations in your database. *In this example there were 222 monthly recurring monthly donations*.

| Searce<br>Favorites | 5<br>h & Reset   4<br><u>General</u> Me                         | ▶ New   <mark>                                   </mark>                                                       | File ▼ Edit ▼   ②   Apply to Pledges   <b>Contr</b><br>  SQL                                                                                                    | ributions          Recurrence:                        Single                                                                                                    |  |
|---------------------|-----------------------------------------------------------------|----------------------------------------------------------------------------------------------------|----------------------------------------------------------------------------------------------------|----------------------------------------------------------------------------------------------------|--|
| •                   | Date Range:<br>Cycle:<br>Event:<br>Amount Range:<br>Batch Code: | <custom, according="" below="" dates="" to="">    ignore&gt;    ignore&gt;    minimum   to   maximum</custom,> | Products: <ignore> Recurrence: <multiple <ignore="" deductibility:="" items="" selected:=""> Exclude Event: <ignore> Alloc. Fund: <ignore> 2</ignore></ignore></multiple></ignore> | Weekly<br>Weekly / Sustaining<br>Biweekly<br>Monthly<br>Monthly<br>Monthly / Sustaining<br>Quarterly / Sustaining<br>Annually<br>Annually / Sustaining<br>4<br>Monthly<br>Concellation<br>Monthly<br>Concellation<br>Concellation<br>Monthly<br>Monthly<br>Monthl |  |
| 📑 Edit              | 🌐 Sort 🖽 For                                                    | rmat 🗕 🚃 Wrap 🛛 🏝 Export  🌦 Print 🛛 🗄                                                                          | 🖥 Pivot                                                                                                    |                                                                                                    |  |

**Tip:** you can filter this report further by things like date-range if necessary:

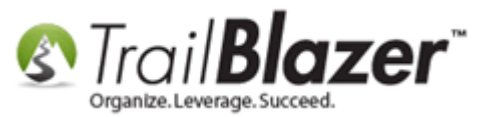

# You can filter the monthly donor report further by date-range.

| <b></b> | <b>3</b> Search ≫ Reset   ♣ New   	 IIII 	 IIIIIIIIIIIIIIIIIIIIIIIIIII |               |               |             |              |               |            |                              |                                                                                            |                                |                      |                              |         |             |     |
|---------|------------------------------------------------------------------------|---------------|---------------|-------------|--------------|---------------|------------|------------------------------|--------------------------------------------------------------------------------------------|--------------------------------|----------------------|------------------------------|---------|-------------|-----|
|         |                                                                        | 6             |               |             |              | о. I.         | Looi       | 1                            |                                                                                            |                                |                      |                              |         |             | - 1 |
|         | vorite                                                                 | <u>Gen</u>    | eral   Memo   | ry/Honor    | Other        | Gateway   D   | onor   SQL |                              |                                                                                            |                                |                      |                              |         |             |     |
|         | D 🗗                                                                    |               |               |             |              |               | _          |                              |                                                                                            |                                |                      |                              |         |             | - 1 |
|         |                                                                        |               |               | ar to date  |              |               | _          | Products:                    | zignore                                                                                    |                                | -                    | )                            |         |             | - 1 |
|         |                                                                        | Date R        | ange:         |             |              |               | 17         | Decurrence:                  | signore                                                                                    | <u> </u>                       | -                    | ]                            |         |             | - 1 |
|         | - 1                                                                    | <u> </u>      |               | 1/ 1/20     | 1/ •         | 0/ 9/20       | ·/ •       | Ded action                   | < ignore:                                                                                  | ·                              | •                    | 1                            |         |             | - 1 |
|         |                                                                        | Cycle:        | <             | gnore>      |              |               |            | Deductibility:               | <ignore:< th=""><th>&gt;</th><th>•</th><th>ļ</th><th></th><th></th><th>- 1</th></ignore:<> | >                              | •                    | ļ                            |         |             | - 1 |
|         |                                                                        | Event:        | <             | gnore>      |              |               | -          | Exclude Event                | <ignore< th=""><th>&gt;</th><th></th><th></th><th></th><th></th><th>- 1</th></ignore<>     | >                              |                      |                              |         |             | - 1 |
|         |                                                                        | Amoun         | t Range: m    | inimum      | ▼ to         | maximum       | <b>-</b>   | Alloc. Fund:                 | <ignore:< th=""><th>&gt;</th><th>-</th><th></th><th></th><th></th><th>- 1</th></ignore:<>  | >                              | -                    |                              |         |             | - 1 |
|         |                                                                        | Batch (       | Code:         |             |              |               |            |                              |                                                                                            |                                |                      |                              |         |             | - 1 |
|         |                                                                        |               |               |             |              |               |            |                              |                                                                                            |                                |                      |                              |         |             | - 1 |
|         |                                                                        |               |               |             |              |               |            |                              |                                                                                            |                                |                      |                              |         |             |     |
|         |                                                                        |               |               |             |              |               |            |                              |                                                                                            |                                |                      |                              |         |             | - 1 |
|         |                                                                        |               |               |             |              |               |            |                              |                                                                                            |                                |                      |                              |         |             | - 1 |
|         |                                                                        |               |               |             |              |               |            |                              |                                                                                            |                                |                      |                              |         |             | - 1 |
|         |                                                                        |               |               |             |              |               |            |                              |                                                                                            |                                |                      |                              |         |             |     |
|         | Ealit                                                                  |               | + 💷 Carma     | + _ == 14   |              | Current 🔊 Dri | et Di      | t                            |                                                                                            |                                |                      |                              |         |             | - 1 |
|         | Eait                                                                   | Щ <u></u> 301 | t 🖽 ronna     | ir • 🚍 vi   | rap   — 💽    | export 💭 Pri  | nt 🖂 🖽 Pr  | VOL                          |                                                                                            |                                |                      |                              |         |             | _   |
| Con     | tribut                                                                 | tions [ 52    | 26 records fo | und ]       |              |               |            |                              |                                                                                            |                                |                      |                              |         |             |     |
|         | <b>V</b>                                                               | ID            | Date          | Donor<br>ID | Last<br>Name | First<br>Name | Amount     | Amount/<br>Tax<br>Deductible | Event<br>Name                                                                              | Thank<br>You<br>Letter<br>Sent | Thank<br>You<br>Date | Thank<br>You<br>Call<br>Done | Check # | Street      | Cit |
|         |                                                                        | 173           | 1/3/2017      | 730         | Smith        | Tyler & H     | 50.00      | 50.00                        |                                                                                            |                                |                      |                              |         | 2490 Alpor  | Eaç |
|         | V                                                                      | 173           | 1/4/2017      | 9971        | Lang         | David &       | 35.00      | 35.00                        |                                                                                            |                                |                      |                              |         | 2100 Lucere | Me  |
| 1       | V                                                                      | 173           | 1/13/2017     | 287         | Fullmer      | Christop      | 175.00     | 175.00                       |                                                                                            |                                |                      |                              |         | 957 Haven   | Me  |
|         |                                                                        | 173           | 1/16/2017     | 8323        | Pease        | Gene & J      | 25.00      | 25.00                        |                                                                                            |                                |                      |                              |         | 2739 Pilgri | Boi |
|         |                                                                        |               |               |             |              |               | KNOWLEI    | DGE BASE W                   | ww.trailbl                                                                                 | z.com/kb                       | )                    |                              |         | 6           |     |

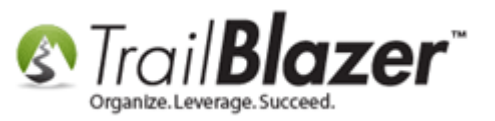

After generating the list of recurring donations, click the [Format] drop-down and select Columns...

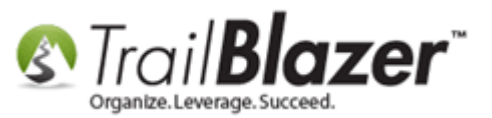

| Favorite | Date<br>Date<br>Cycle<br>Event<br>Amou<br>Batch                                                                                                    | Range:<br>Range:<br>::<br>::<br>::<br>::<br>::<br>::<br>:<br>:<br>:<br>:<br>:<br>:<br>:<br>:<br>:                                        | emory/Honor<br><ur> <li><custom, ar<="" li=""> <li><ignore></ignore></li> <li><ignore></ignore></li> <li>minimum</li> </custom,></li></ur>                                                                                                    | Cording to date                                                                                                    | vay <u>Donor</u><br>s below>                                                                                                    | Products:                                                                                                    | <ignore< th=""><th>2&gt;</th><th>•</th><th></th><th></th><th></th></ignore<>                                                                                                    | 2>                                                                                                    | •                                                                                                    |                                                                                                    |                                                                                                    |                 |
|----------|----------------------------------------------------------------------------------------------------|----------------------------------------------------------------------------------------------------|----------------------------------------------------------------------------------------------------|----------------------------------------------------------------------------------------------------|----------------------------------------------------------------------------------------------------|----------------------------------------------------------------------------------------------------|----------------------------------------------------------------------------------------------------|----------------------------------------------------------------------------------------------------|----------------------------------------------------------------------------------------------------|----------------------------------------------------------------------------------------------------|----------------------------------------------------------------------------------------------------|-----------------|
|          | Date<br>Cycle<br>Event<br>Amou<br>Batch                                                                                                    | Range:<br>e:<br>t:<br>int Range:<br>i Code:                                                                                              | <ul> <li><custom, ad<="" li=""> <li><ignore></ignore></li> <li><ignore></ignore></li> <li>minimum</li> </custom,></li></ul>                                                                                                    | coording to date                                                                                                    | s below>                                                                                                    | Products:     Becurrence                                                                                                    | <ignore< th=""><th>2&gt;</th><th>•</th><th></th><th></th><th></th></ignore<>                                                                                                    | 2>                                                                                                    | •                                                                                                    |                                                                                                    |                                                                                                    |                 |
| ٩        | Date<br>Cycle<br>Event<br>Amou<br>Batch                                                                                                    | Range:<br>e:<br>t:<br>mt Range:<br>Code:                                                                                                 | <ustom, ac<br="">custom, ac<br/>cignore&gt;<br/>cignore&gt;<br/>minimum</ustom,>                                                                                                    | <pre>ccording to date</pre>                                                                                                    | s below>                                                                                                    | Products:     Recurrence                                                                                                    | <ignore< th=""><th>&gt;</th><th>•</th><th></th><th></th><th></th></ignore<>                                                                                                    | >                                                                                                    | •                                                                                                    |                                                                                                    |                                                                                                    |                 |
|          | Cycle<br>Event<br>Amou<br>Batch                                                                                                    | e:<br>t:<br>int Range:<br>i Code:                                                                                                    | <ignore> <ignore> minimum</ignore></ignore>                                                                                                    | ▼ to maxi                                                                                                    |                                                                                                    | g necontene                                                                                                    | e: <multip< th=""><th>le items selec</th><th>cted: 👻</th><th></th><th></th><th></th></multip<>                                                                                          | le items selec                                                                                                    | cted: 👻                                                                                                    |                                                                                                    |                                                                                                    |                 |
|          | Event<br>Amou<br>Batch                                                                                                    | t:<br>int Range:<br>i Code:                                                                                                    | <ignore></ignore>                                                                                                    | ← to maxi                                                                                                    |                                                                                                    | - Deductibil                                                                                                    | ity: <a>ignore</a>                                                                                                    | *>                                                                                                    | -                                                                                                    |                                                                                                    |                                                                                                    |                 |
|          | Amou<br>Batch                                                                                                    | int Range:<br>i Code:                                                                                                    | minimum                                                                                                    | ▼ to maxi                                                                                                    |                                                                                                    | <ul> <li>Exclude E</li> </ul>                                                                                                    | vent: <ignore< td=""><td>*&gt;</td><td>-</td><td></td><td></td><td></td></ignore<>                                                                                                    | *>                                                                                                    | -                                                                                                    |                                                                                                    |                                                                                                    |                 |
|          | Batch                                                                                                    | Code:                                                                                                    |                                                                                                    |                                                                                                    | mum                                                                                                    | <ul> <li>Alloc. Fun</li> </ul>                                                                                                    | d: <ignore< td=""><td>&gt;</td><td>-</td><td></td><td></td><td></td></ignore<>                                                                                                    | >                                                                                                    | -                                                                                                    |                                                                                                    |                                                                                                    |                 |
|          |                                                                                                    |                                                                                                    |                                                                                                    |                                                                                                    |                                                                                                    |                                                                                                    |                                                                                                    |                                                                                                    |                                                                                                    |                                                                                                    |                                                                                                    |                 |
| Edit     | <mark>⊞</mark> Si<br>tions [ ∶                                                                                                    | ort 🖽 Fo                                                                                                    | ormat • 🚍 W<br><system for<="" th=""><th>/rap   🖹 Export<br/>r<b>mat&gt;</b></th><th>: 📚 Print  </th><th>III Pivot</th><th></th><th></th><th></th><th></th><th>_</th><th></th></system>                                                                                                    | /rap   🖹 Export<br>r <b>mat&gt;</b>                                                                                                    | : 📚 Print                                                                                                    | III Pivot                                                                                                    |                                                                                                    |                                                                                                    |                                                                                                    |                                                                                                    | _                                                                                                    |                 |
| <b>V</b> | ID                                                                                                    |                                                                                                    | Columns                                                                                                    |                                                                                                    | / <mark>mount</mark>                                                                                                    | Payment<br>Method                                                                                                    | Recurrence<br>Type                                                                                                    | Street                                                                                                    | City                                                                                                    | State                                                                                                    | Zip<br>Code                                                                                                    |                 |
|          | 11                                                                                                    | De                                                                                                    | Select Saved.                                                                                                    | Add                                                                                                    | or remove o                                                                                                    | olumns, apply                                                                                                    | formatting, or                                                                                                    | specify colu                                                                                                    | nn attribut                                                                                                    | tes.                                                                                                    | 83709                                                                                                    |                 |
|          | 11                                                                                                    | Sn 🗖                                                                                                    | Save                                                                                                    |                                                                                                    | 50.00                                                                                                    | Credit Card                                                                                                    | Monthly                                                                                                    | 2490 Alp                                                                                                    | Eagle                                                                                                    | ID                                                                                                    | 83616                                                                                                    |                 |
| <b>V</b> | 11                                                                                                    | De 🧬                                                                                                    | Save As                                                                                                    |                                                                                                    | 100.00                                                                                                    | Credit Card                                                                                                    | Monthly                                                                                                    | 2125 S P                                                                                                    | Boise                                                                                                    | ID                                                                                                    | 83709                                                                                                    |                 |
|          | 11                                                                                                    | Sn 🌐                                                                                                    | Assign as def                                                                                                    | ault                                                                                                    | 50.00                                                                                                    | Credit Card                                                                                                    | Monthly                                                                                                    | 2490 Alp                                                                                                    | Eagle                                                                                                    | ID                                                                                                    | 83616                                                                                                    |                 |
|          | 11                                                                                                    | Dough                                                                                                    | Thomas                                                                                                    | 8/11/2014                                                                                                    | 100.00                                                                                                    | Cradit Card                                                                                                    |                                                                                                    |                                                                                                    | -                                                                                                    | 10                                                                                                    | 05010                                                                                                    |                 |
|          | 11                                                                                                    | Smith                                                                                                    |                                                                                                    |                                                                                                    |                                                                                                    | credit card                                                                                                    | Monthly                                                                                                    | 2125 S P                                                                                                    | Boise                                                                                                    | ID                                                                                                    | 83709                                                                                                    |                 |
|          |                                                                                                    | Junch                                                                                                    | Tyler &                                                                                                    | 8/14/2014                                                                                                    | 50.00                                                                                                    | Credit Card                                                                                                    | Monthly<br>Monthly                                                                                                    | 2125 S P<br>2490 Alp                                                                                                    | Boise<br>Eagle                                                                                                    | ID<br>ID                                                                                                    | 83709<br>83616                                                                                                    |                 |
|          | 12                                                                                                    | Fondren                                                                                                    | Tyler &<br>Joanne                                                                                                    | 8/14/2014<br>8/28/2014                                                                                                    | 50.00<br>10.00                                                                                                    | Credit Card<br>Credit Card<br>Credit Card                                                                                                    | Monthly<br>Monthly<br>Monthly                                                                                                    | 2125 S P<br>2490 Alp<br>1806 SA                                                                                                    | Boise<br>Eagle<br>Caldwell                                                                                                    | ID<br>ID<br>ID                                                                                                    | 83709<br>83616<br>836054                                                                                                    |                 |
|          | 12<br>12                                                                                                    | Fondren<br>Dough                                                                                                    | Tyler &<br>Joanne<br>Thomas                                                                                                    | 8/14/2014<br>8/28/2014<br>9/11/2014                                                                                                    | 50.00<br>10.00<br>100.00                                                                                                    | Credit Card<br>Credit Card<br>Credit Card<br>Credit Card                                                                                                    | Monthly<br>Monthly<br>Monthly<br>Monthly                                                                                                    | 2125 S P<br>2490 Alp<br>1806 SA<br>2125 S P                                                                                                    | Boise<br>Eagle<br>Caldwell<br>Boise                                                                                                    | ID<br>ID<br>ID<br>ID                                                                                                    | 83709<br>83616<br>836054<br>83709                                                                                                    |                 |
|          | 12<br>12<br>12                                                                                                    | Fondren<br>Dough<br>Smith                                                                                                    | Tyler &<br>Joanne<br>Thomas<br>Tyler &                                                                                                    | 8/14/2014<br>8/28/2014<br>9/11/2014<br>9/14/2014                                                                                                    | 50.00<br>10.00<br>100.00<br>50.00                                                                                                    | Credit Card<br>Credit Card<br>Credit Card<br>Credit Card<br>Credit Card                                                                                                    | Monthly<br>Monthly<br>Monthly<br>Monthly<br>Monthly                                                                                                    | 2125 S P<br>2490 Alp<br>1806 SA<br>2125 S P<br>2490 Alp                                                                                                    | Boise<br>Eagle<br>Caldwell<br>Boise<br>Eagle                                                                                                    | ID<br>ID<br>ID<br>ID<br>ID                                                                                                    | 83709<br>83616<br>836054<br>83709<br>83616                                                                                                    |                 |
|          | 12<br>12<br>12<br>12                                                                                                    | Fondren<br>Dough<br>Smith<br>Fondren                                                                                                    | Tyler &<br>Joanne<br>Thomas<br>Tyler &<br>Joanne                                                                                                    | 8/14/2014<br>8/28/2014<br>9/11/2014<br>9/14/2014<br>9/29/2014                                                                                                    | 50.00<br>10.00<br>100.00<br>50.00<br>10.00                                                                                                   | Credit Card<br>Credit Card<br>Credit Card<br>Credit Card<br>Credit Card<br>Credit Card                                                                                                    | Monthly<br>Monthly<br>Monthly<br>Monthly<br>Monthly<br>Monthly                                                                                                    | 2125 S P<br>2490 Alp<br>1806 SA<br>2125 S P<br>2490 Alp<br>1806 SA                                                                                                    | Boise<br>Eagle<br>Caldwell<br>Boise<br>Eagle<br>Caldwell                                                                                                    | ID<br>ID<br>ID<br>ID<br>ID<br>ID                                                                                                    | 83709<br>83616<br>836054<br>83709<br>83616<br>836054                                                                                                    |                 |
|          | 12<br>12<br>12<br>12<br>12                                                                                                    | Fondren<br>Dough<br>Smith<br>Fondren<br>Dough                                                                                            | Tyler &<br>Joanne<br>Thomas<br>Tyler &<br>Joanne<br>Thomas                                                                                                    | 8/14/2014<br>8/28/2014<br>9/11/2014<br>9/14/2014<br>9/29/2014<br>10/11/2014                                                                                                    | 50.00<br>10.00<br>100.00<br>50.00<br>10.00<br>100.00                                                                                         | Credit Card<br>Credit Card<br>Credit Card<br>Credit Card<br>Credit Card<br>Credit Card                                                                                                    | Monthly<br>Monthly<br>Monthly<br>Monthly<br>Monthly<br>Monthly<br>Monthly                                                                                                    | 2125 S P<br>2490 Alp<br>1806 SA<br>2125 S P<br>2490 Alp<br>1806 SA<br>2125 S P<br>2400 Alp                                                                                                    | Boise<br>Eagle<br>Caldwell<br>Boise<br>Eagle<br>Caldwell<br>Boise                                                                                              | ID<br>ID<br>ID<br>ID<br>ID<br>ID<br>ID                                                                                                    | 83709<br>83616<br>836054<br>83709<br>83616<br>836054<br>83709                                                                                                    |                 |
|          | 12<br>12<br>12<br>12<br>12<br>12<br>12                                                                                                    | Fondren<br>Dough<br>Smith<br>Fondren<br>Dough<br>Smith                                                                                   | Tyler &<br>Joanne<br>Thomas<br>Tyler &<br>Joanne<br>Thomas<br>Tyler &                                                                                                    | 8/14/2014<br>8/28/2014<br>9/11/2014<br>9/14/2014<br>9/29/2014<br>10/11/2014<br>10/14/2014                                                                                                | 50.00<br>10.00<br>50.00<br>10.00<br>10.00<br>50.00<br>50.00                                                                                  | Credit Card<br>Credit Card<br>Credit Card<br>Credit Card<br>Credit Card<br>Credit Card<br>Credit Card<br>Credit Card                                                                                                    | Monthly<br>Monthly<br>Monthly<br>Monthly<br>Monthly<br>Monthly<br>Monthly<br>Monthly                                                                                                    | 2125 S P<br>2490 Alp<br>1806 SA<br>2125 S P<br>2490 Alp<br>1806 SA<br>2125 S P<br>2490 Alp<br>1055 Sta                                                                                                    | Boise<br>Eagle<br>Caldwell<br>Boise<br>Eagle<br>Caldwell<br>Boise<br>Eagle                                                                                     | ID<br>ID<br>ID<br>ID<br>ID<br>ID<br>ID<br>ID                                                                                                    | 83709<br>83616<br>836054<br>83709<br>83616<br>836054<br>83709<br>83616<br>83616                                                                                  |                 |
|          | 12<br>12<br>12<br>12<br>12<br>12<br>12<br>12                                                                                                    | Fondren<br>Dough<br>Smith<br>Fondren<br>Dough<br>Smith<br>McMo<br>Prosch                                                                 | Tyler &       Joanne       Thomas       Tyler &       Joanne       Joanne       Thomas       Thomas       Jim & C       Grenor                                                                                                    | 8/14/2014<br>8/28/2014<br>9/11/2014<br>9/14/2014<br>10/11/2014<br>10/11/2014<br>10/14/2014<br>10/23/2014                                                                                 | 50.00<br>10.00<br>50.00<br>10.00<br>100.00<br>50.00<br>25.00<br>25.00                                                                        | Credit Card<br>Credit Card<br>Credit Card<br>Credit Card<br>Credit Card<br>Credit Card<br>Credit Card<br>Credit Card<br>Credit Card                                                                                                    | Monthly<br>Monthly<br>Monthly<br>Monthly<br>Monthly<br>Monthly<br>Monthly<br>Monthly<br>Monthly                                                                                         | 2125 S P<br>2490 Alp<br>1806 SA<br>2125 S P<br>2490 Alp<br>1806 SA<br>2125 S P<br>2490 Alp<br>1805 Sta<br>1888 P.L                                                                                                | Boise<br>Eagle<br>Caldwell<br>Boise<br>Eagle<br>Caldwell<br>Boise<br>Eagle<br>Meridian<br>Boise                                                                | ID<br>ID<br>ID<br>ID<br>ID<br>ID<br>ID<br>ID<br>ID                                                                                                    | 83709<br>83616<br>836054<br>83709<br>83616<br>836054<br>83709<br>83616<br>83642<br>83642                                                                         |                 |
|          | 12<br>12<br>12<br>12<br>12<br>12<br>12<br>12<br>12<br>12<br>12                                                                                                    | Fondren<br>Dough<br>Smith<br>Fondren<br>Dough<br>Smith<br>McMo<br>Prosch                                                                 | Tyler &           Joanne           Thomas           Tyler &           Joanne           Tyler &           Joanne           Joanne           Thomas           Joanne           Joanne           Joanne           Joanne           Joanne           Gregor           Gregor                                                                                                    | 8/14/2014<br>8/28/2014<br>9/11/2014<br>9/29/2014<br>10/11/2014<br>10/14/2014<br>10/23/2014<br>10/27/2014                                                                                 | 50.00<br>100.00<br>50.00<br>100.00<br>50.00<br>50.00<br>25.00<br>25.00<br>25.00                                                              | Credit Card<br>Credit Card<br>Credit Card<br>Credit Card<br>Credit Card<br>Credit Card<br>Credit Card<br>Credit Card<br>Credit Card<br>Credit Card<br>Credit Card                                                                                                    | Monthly<br>Monthly<br>Monthly<br>Monthly<br>Monthly<br>Monthly<br>Monthly<br>Monthly<br>Monthly<br>Monthly<br>Monthly                                                                   | 2125 S P<br>2490 Alp<br>1806 SA<br>2125 S P<br>2490 Alp<br>1806 SA<br>2125 S P<br>2490 Alp<br>1085 Sta<br>1868 Ru<br>2739 Pii                                                                                     | Boise<br>Eagle<br>Caldwell<br>Boise<br>Eagle<br>Boise<br>Eagle<br>Meridian<br>Boise<br>Roise                                                                   | ID<br>ID<br>ID<br>ID<br>ID<br>ID<br>ID<br>ID<br>ID<br>ID                                                                                                    | 83709<br>83616<br>836054<br>836054<br>83616<br>836054<br>83709<br>83616<br>83642<br>83709                                                                        |                 |
|          | 12<br>12<br>12<br>12<br>12<br>12<br>12<br>12<br>12<br>12<br>12                                                                                                    | Fondren<br>Dough<br>Smith<br>Fondren<br>Dough<br>Smith<br>McMo<br>Prosch<br>Pease                                                        | Tyler &           Joanne           Joanne           Thomas           Tyler &           Joanne           Joanne           Tyler &           Joanne           Joanne           Joanne           Joanne           Joanne           Joanne           Joanne           Gregor           Gene &           Thomas.                                                                                                    | 8/14/2014<br>8/28/2014<br>9/11/2014<br>9/29/2014<br>10/11/2014<br>10/14/2014<br>10/23/2014<br>10/27/2014<br>11/7/2014                                                                    | 50.00<br>10.00<br>50.00<br>10.00<br>50.00<br>50.00<br>25.00<br>25.00<br>25.00<br>100.00                                                      | Credit Card<br>Credit Card<br>Credit Card<br>Credit Card<br>Credit Card<br>Credit Card<br>Credit Card<br>Credit Card<br>Credit Card<br>Credit Card<br>Credit Card<br>Credit Card                                                                                           | Monthly<br>Monthly<br>Monthly<br>Monthly<br>Monthly<br>Monthly<br>Monthly<br>Monthly<br>Monthly<br>Monthly<br>Monthly                                                                   | 2125 S P<br>2490 Alp<br>1806 SA<br>2125 S P<br>2490 Alp<br>1806 SA<br>2125 S P<br>2490 Alp<br>1085 Sta<br>1868 Ru<br>2739 Pil<br>2125 S P                                                                         | Boise<br>Eagle<br>Caldwell<br>Boise<br>Eagle<br>Caldwell<br>Boise<br>Eagle<br>Meridian<br>Boise<br>Boise                                                       | ID<br>ID<br>ID<br>ID<br>ID<br>ID<br>ID<br>ID<br>ID<br>ID<br>ID                                                                                                    | 83709<br>83616<br>836054<br>83709<br>83616<br>836054<br>83709<br>83616<br>83642<br>83709<br>83704<br>83709                                                       |                 |
|          | 12         12         12         12         12         12         12         12         12         12         12         12         12         12         12         12         12         12                                                                                                            | Fondren<br>Dough<br>Smith<br>Fondren<br>Dough<br>Smith<br>McMo<br>Prosch<br>Pease<br>Dough<br>McMo                                       | Tyler &           Joanne           Joanne           Thomas           Tyler &           Joanne           Joanne           Joanne           Joanne           Joanne           Joanne           Joanne           Joanne           Joanne           Joanne           Joanne           Joanne           Joanne           Joanne           Joanne           Jim & C           Gene &           Thomas           Iim & C.                             | 8/14/2014<br>8/28/2014<br>9/11/2014<br>9/29/2014<br>10/11/2014<br>10/11/2014<br>10/23/2014<br>10/27/2014<br>11/7/2014<br>11/7/2014                                                       | 50.00<br>10.00<br>50.00<br>10.00<br>50.00<br>50.00<br>25.00<br>25.00<br>25.00<br>100.00<br>25.00                                             | Credit Card<br>Credit Card<br>Credit Card<br>Credit Card<br>Credit Card<br>Credit Card<br>Credit Card<br>Credit Card<br>Credit Card<br>Credit Card<br>Credit Card<br>Credit Card                                                                                           | Monthly<br>Monthly<br>Monthly<br>Monthly<br>Monthly<br>Monthly<br>Monthly<br>Monthly<br>Monthly<br>Monthly<br>Monthly<br>Monthly<br>Monthly                                             | 2125 S P<br>2490 Alp<br>1806 SA<br>2125 S P<br>2490 Alp<br>1806 SA<br>2125 S P<br>2490 Alp<br>1085 Sta<br>1868 Ru<br>2739 Pil<br>2125 S P<br>1085 Sta                                                             | Boise<br>Eagle<br>Caldwell<br>Boise<br>Eagle<br>Caldwell<br>Boise<br>Eagle<br>Meridian<br>Boise<br>Boise<br>Boise                                              | ID<br>ID<br>ID<br>ID<br>ID<br>ID<br>ID<br>ID<br>ID<br>ID<br>ID<br>ID                                                                                                    | 83709<br>83616<br>836054<br>83709<br>83616<br>836054<br>83709<br>83616<br>83642<br>83709<br>83704<br>83709<br>83704<br>83709                                     |                 |
|          | 12         12         12         12         12         12         12         12         12         12         12         12         12         12         12         12         12         12         12         12         12         12         12                                                                                                            | Fondren<br>Dough<br>Smith<br>Fondren<br>Dough<br>Smith<br>McMo<br>Prosch<br>Pease<br>Dough<br>McMo<br>Prosch                             | Tyler &           Joanne           Thomas           Tyler &           Joanne           Thomas           Thomas           Joanne           Thomas           Joanne           Joanne           Thomas           Jim & C           Gene &           Jim & C           Jim & C                                                                                                    | 8/14/2014<br>8/28/2014<br>9/11/2014<br>9/29/2014<br>10/11/2014<br>10/11/2014<br>10/23/2014<br>10/27/2014<br>11/7/2014<br>11/7/2014<br>11/24/2014                                         | 50.00<br>10.00<br>50.00<br>10.00<br>50.00<br>50.00<br>25.00<br>25.00<br>25.00<br>100.00<br>25.00<br>25.00                                    | Credit Card<br>Credit Card<br>Credit Card<br>Credit Card<br>Credit Card<br>Credit Card<br>Credit Card<br>Credit Card<br>Credit Card<br>Credit Card<br>Credit Card<br>Credit Card<br>Credit Card<br>Credit Card                                                             | Monthly<br>Monthly<br>Monthly<br>Monthly<br>Monthly<br>Monthly<br>Monthly<br>Monthly<br>Monthly<br>Monthly<br>Monthly<br>Monthly<br>Monthly                                             | 2125 S P<br>2490 Alp<br>2125 S P<br>2490 Alp<br>1806 SA<br>2490 Alp<br>2125 S P<br>2490 Alp<br>1085 Sta<br>1868 Ru<br>2739 Pil<br>2125 S P<br>1085 Sta<br>1868 Ru.                                                | Boise<br>Eagle<br>Caldwell<br>Boise<br>Eagle<br>Caldwell<br>Boise<br>Eagle<br>Meridian<br>Boise<br>Boise<br>Meridian<br>Boise                                  | ID<br>ID<br>ID<br>ID<br>ID<br>ID<br>ID<br>ID<br>ID<br>ID<br>ID<br>ID<br>ID                                                                                                    | 83709<br>83709<br>83616<br>836054<br>83709<br>83616<br>836054<br>83709<br>83616<br>83642<br>83709<br>83704<br>83709<br>83642<br>83709                            |                 |
|          | 12         12         12         12         12         12         12         12         12         12         12         12         12         12         12         12         12         12         12         12         12         12         12         12                                                                                                            | Fondren<br>Dough<br>Smith<br>Fondren<br>Dough<br>Smith<br>McMo<br>Prosch<br>Pease<br>Dough<br>McMo<br>Prosch                             | Tyler &           Joanne           Joanne           Thomas           Tyler &           Joanne           Thomas           Tyler &           Thomas           Thomas           Thomas           Jim & C           Gene &           Jim & C           Jim & C           Gene &           Jim & C           Thomas                                                                                                    | 8/14/2014<br>8/28/2014<br>9/11/2014<br>9/29/2014<br>10/11/2014<br>10/14/2014<br>10/23/2014<br>10/27/2014<br>11/7/2014<br>11/7/2014<br>11/24/2014<br>11/28/2014<br>12/2/2014              | 50.00<br>10.00<br>50.00<br>10.00<br>50.00<br>25.00<br>25.00<br>25.00<br>25.00<br>25.00<br>25.00<br>50.00<br>50.00                            | Credit Card<br>Credit Card<br>Credit Card<br>Credit Card<br>Credit Card<br>Credit Card<br>Credit Card<br>Credit Card<br>Credit Card<br>Credit Card<br>Credit Card<br>Credit Card<br>Credit Card<br>Credit Card<br>Credit Card                                              | Monthly<br>Monthly<br>Monthly<br>Monthly<br>Monthly<br>Monthly<br>Monthly<br>Monthly<br>Monthly<br>Monthly<br>Monthly<br>Monthly<br>Monthly<br>Monthly<br>Monthly                       | 2125 S P<br>2490 Alp<br>2490 Alp<br>2490 Alp<br>1806 SA<br>2490 Alp<br>2490 Alp<br>1085 Sta<br>2739 Pil<br>2125 S P<br>2125 S P<br>1868 Ru<br>1868 Ru<br>2490 Alp                                                 | Boise<br>Eagle<br>Caldwell<br>Boise<br>Eagle<br>Caldwell<br>Boise<br>Eagle<br>Meridian<br>Boise<br>Boise<br>Boise<br>Meridian<br>Boise<br>Eagle                | ID<br>ID<br>ID<br>ID<br>ID<br>ID<br>ID<br>ID<br>ID<br>ID<br>ID<br>ID<br>ID<br>I                                                                                                    | 83709<br>83616<br>836054<br>83709<br>83616<br>836054<br>83709<br>83616<br>83642<br>83709<br>83704<br>83709<br>83642<br>83709<br>83642<br>83709                   |                 |
|          | 12         12         12         12         12         12         12         12         12         12         12         12         12         12         12         12         12         12         12         12         12         12         12         12                                                                                                            | Fondren<br>Dough<br>Smith<br>Fondren<br>Dough<br>Smith<br>McMo<br>Prosch<br>Pease<br>Dough<br>McMo<br>Prosch<br>Smith<br>Pease           | Tyler &           Joanne           Joanne           Thomas           Tyler &           Joanne           Thomas           Thomas           Thomas           Thomas           Jim & C           Gregor           Thomas           Jim & C           Gregor           Jim & C           Thomas           Thomas           Thomas           Jim & C           Gene &           Gregor           Gregor           Gene &           Gene &           | 8/14/2014<br>8/28/2014<br>9/11/2014<br>9/29/2014<br>10/11/2014<br>10/14/2014<br>10/23/2014<br>10/27/2014<br>11/7/2014<br>11/7/2014<br>11/1/2014<br>11/28/2014<br>12/2/2014               | 50.00<br>10.00<br>50.00<br>10.00<br>50.00<br>25.00<br>25.00<br>25.00<br>25.00<br>25.00<br>25.00<br>25.00<br>25.00                            | Credit Card<br>Credit Card<br>Credit Card<br>Credit Card<br>Credit Card<br>Credit Card<br>Credit Card<br>Credit Card<br>Credit Card<br>Credit Card<br>Credit Card<br>Credit Card<br>Credit Card<br>Credit Card<br>Credit Card<br>Credit Card                               | Monthly<br>Monthly<br>Monthly<br>Monthly<br>Monthly<br>Monthly<br>Monthly<br>Monthly<br>Monthly<br>Monthly<br>Monthly<br>Monthly<br>Monthly<br>Monthly<br>Monthly                       | 2125 S P<br>2490 Alp<br>2490 Alp<br>2490 Alp<br>2490 Alp<br>2125 S P<br>2490 Alp<br>1085 Sta<br>2739 Pil<br>2125 S P<br>1085 Sta<br>1868 Ru<br>2739 Pil<br>2490 Alp<br>2490 Alp                                   | Boise<br>Eagle<br>Caldwell<br>Boise<br>Eagle<br>Caldwell<br>Boise<br>Eagle<br>Meridian<br>Boise<br>Boise<br>Boise<br>Eagle<br>Boise<br>Eagle<br>Boise          | ID<br>ID<br>ID<br>ID<br>ID<br>ID<br>ID<br>ID<br>ID<br>ID<br>ID<br>ID<br>ID<br>I                                                                                                    | 83709<br>83709<br>83616<br>836054<br>83709<br>83616<br>836054<br>83709<br>83616<br>83709<br>83704<br>83709<br>83704<br>83709<br>83642<br>83709<br>83642<br>83709 | Iblz.com        |
|          | 12         12         12         12         12         12         12         12         12         12         12         12         12         12         12         12         12         12         12         12         12         12         12         12         12         12         12                                                                                                            | Fondren<br>Dough<br>Smith<br>Fondren<br>Dough<br>Smith<br>McMo<br>Prosch<br>Pease<br>Dough<br>McMo<br>Prosch<br>Smith<br>Pease<br>Dough. | Tyler &           Joanne           Joanne           Thomas           Tyler &           Joanne           Tyler &           Joanne           Thomas           Thomas           Tyler &           Jim & C           Gregor           Jim & C           Jim & C           Gene &           Jim & C           Gregor           Jim & C           Gene &           Jim & C           Gene &           Tyler &           Gene &           Tyler &     | 8/14/2014<br>8/28/2014<br>9/11/2014<br>9/29/2014<br>10/11/2014<br>10/14/2014<br>10/23/2014<br>10/27/2014<br>11/7/2014<br>11/7/2014<br>11/24/2014<br>11/28/2014<br>12/2/2014              | 50.00<br>10.00<br>50.00<br>10.00<br>50.00<br>25.00<br>25.00<br>25.00<br>25.00<br>25.00<br>25.00<br>25.00<br>25.00<br>25.00<br>25.00<br>25.00 | Credit Card<br>Credit Card<br>Credit Card<br>Credit Card<br>Credit Card<br>Credit Card<br>Credit Card<br>Credit Card<br>Credit Card<br>Credit Card<br>Credit Card<br>Credit Card<br>Credit Card<br>Credit Card<br>Credit Card<br>Credit Card<br>Credit Card<br>Credit Card | Monthly<br>Monthly<br>Monthly<br>Monthly<br>Monthly<br>Monthly<br>Monthly<br>Monthly<br>Monthly<br>Monthly<br>Monthly<br>Monthly<br>Monthly<br>Monthly<br>Monthly<br>Monthly<br>Monthly | 2125 S P<br>2490 Alp<br>2490 Alp<br>2490 Alp<br>1806 SA<br>2125 S P<br>2490 Alp<br>1085 Sta<br>1868 Ru<br>2739 Pil<br>2125 S P<br>1085 Sta<br>1868 Ru<br>2739 Pil<br>2490 Alp<br>2739 Pil<br>2490 Alp<br>2739 Pil | Boise<br>Eagle<br>Caldwell<br>Boise<br>Eagle<br>Caldwell<br>Boise<br>Eagle<br>Meridian<br>Boise<br>Boise<br>Boise<br>Eagle<br>Boise<br>Eagle<br>Boise          | 10<br>10<br>10<br>10<br>10<br>10<br>10<br>10<br>10<br>10<br>10<br>10<br>10<br>1                                                                                                    | 83709<br>83709<br>83616<br>836054<br>83709<br>83616<br>836054<br>83709<br>83616<br>83709<br>83704<br>83709<br>83642<br>83709<br>83642<br>83709<br>83642<br>83709 | <u>Iblz.com</u> |
|          | 12         12         12         12         12         12         12         12         12         12         12         12         12         12         12         12         12         12         12         12         12         12         12         12         12         12         12         12         12         12         12         12         12         12         12         12         12         12         12         12         12         12         12         12         12         12         12         12         12         12         12 | Fondren<br>Dough<br>Smith<br>Fondren<br>Dough<br>Smith<br>McMo<br>Prosch<br>Pease<br>Dough<br>McMo<br>Prosch<br>Smith<br>Pease<br>Dough  | Tyler &           Joanne           Joanne           Thomas           Tyler &           Joanne           Tyler &           Thomas           Thomas           Tyler &           Jim & C           Gregor           Jim & C           Jim & C           Gene &           Tyler &           Gregor           Jim & C           Jim & C           Jim & C           Jim & C           Jim & C           Jim & C           Jim & C           Jim & C | 8/14/2014<br>8/28/2014<br>9/11/2014<br>9/29/2014<br>10/11/2014<br>10/14/2014<br>10/23/2014<br>10/27/2014<br>11/7/2014<br>11/7/2014<br>11/24/2014<br>11/28/2014<br>12/2/2014<br>12/8/2014 | 50.00<br>10.00<br>50.00<br>10.00<br>50.00<br>25.00<br>25.00<br>25.00<br>25.00<br>25.00<br>25.00<br>25.00<br>25.00<br>25.00<br>25.00          | Credit Card<br>Credit Card<br>Credit Card<br>Credit Card<br>Credit Card<br>Credit Card<br>Credit Card<br>Credit Card<br>Credit Card<br>Credit Card<br>Credit Card<br>Credit Card<br>Credit Card<br>Credit Card<br>Credit Card<br>Credit Card<br>Credit Card<br>Credit Card | Monthly<br>Monthly<br>Monthly<br>Monthly<br>Monthly<br>Monthly<br>Monthly<br>Monthly<br>Monthly<br>Monthly<br>Monthly<br>Monthly<br>Monthly<br>Monthly<br>Monthly<br>Monthly            | 2125 S P<br>2490 Alp<br>2490 Alp<br>2490 Alp<br>1806 SA<br>2125 S P<br>2490 Alp<br>1085 Sta<br>2739 Pil<br>2125 S P<br>1085 Sta<br>2490 Alp<br>2125 S P<br>1085 Sta                                               | Boise<br>Eagle<br>Caldwell<br>Boise<br>Eagle<br>Caldwell<br>Boise<br>Eagle<br>Meridian<br>Boise<br>Boise<br>Boise<br>Eagle<br>Boise<br>Eagle<br>Boise<br>Eagle | <ul> <li>ID</li> <li>ID</li> <li>I</li></ul> | 83709<br>83616<br>836054<br>83709<br>83616<br>836054<br>83709<br>83616<br>83642<br>83709<br>83704<br>83704<br>83709<br>83642<br>83709<br>83642<br>83709<br>83616 | <u>Iblz.com</u> |

8

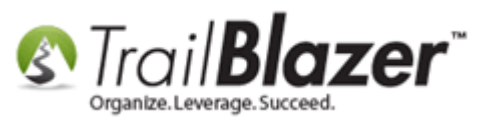

Make sure that these columns are selected, and then click [OK]:

- First Name
- Last Name
- ContributionYearMonth
- DonorID (not show, but included by default)
- Amount

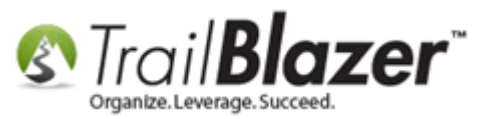

### 1. Make sure that these columns are included for the report:

- First Name
- Last Name
- Donor ID
- ContributionYearMonth
- Amount

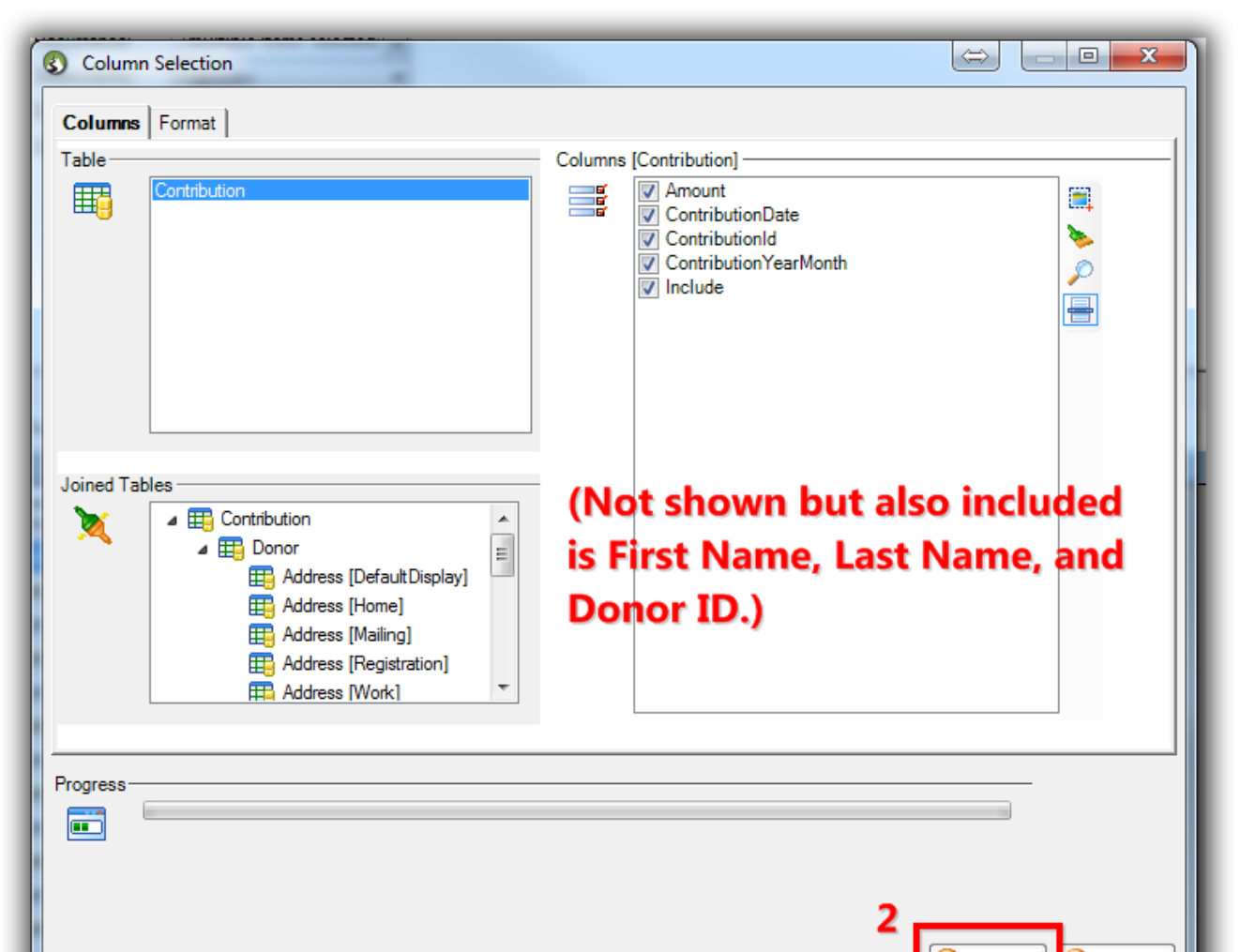

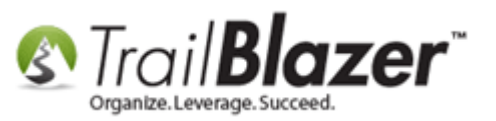

After the columns listed above are added to the grid, click the **Pivot** button.

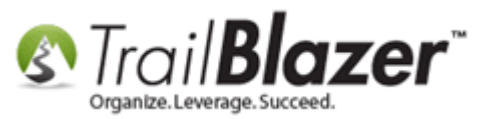

|     | Searc        | ch ≽                                                                                                    | Reset   🕂                                                                                                    | New 🔚                                                                                                    | ) 🖬 🗂 🗐                                                                                                    | * 8 🗐                                                                                                    | File → Edit →                                                                                                    | Apply to                                                                                                    | Pledges                                                                                                    | Contribut                                                                                                    | ions                                                                            |                                                                                                    |                                                                                                    |
|-----|--------------|----------------------------------------------------------------------------------------------------|----------------------------------------------------------------------------------------------------|----------------------------------------------------------------------------------------------------|----------------------------------------------------------------------------------------------------|----------------------------------------------------------------------------------------------------|----------------------------------------------------------------------------------------------------|----------------------------------------------------------------------------------------------------|----------------------------------------------------------------------------------------------------|----------------------------------------------------------------------------------------------------|---------------------------------------------------------------------------------|----------------------------------------------------------------------------------------------------|----------------------------------------------------------------------------------------------------|
| E   | avorite      | s Ge                                                                                                    | neral Mer                                                                                                    | norv/Honor                                                                                                    | Other Gate                                                                                                    | way Donor                                                                                                    | SQL                                                                                                    |                                                                                                    |                                                                                                    |                                                                                                    |                                                                                 |                                                                                                    |                                                                                                    |
|     | 0            |                                                                                                    |                                                                                                    |                                                                                                    |                                                                                                    |                                                                                                    |                                                                                                    |                                                                                                    |                                                                                                    |                                                                                                    |                                                                                 |                                                                                                    |                                                                                                    |
| 11  | <b>u</b>   . |                                                                                                    |                                                                                                    |                                                                                                    |                                                                                                    |                                                                                                    | _                                                                                                    |                                                                                                    |                                                                                                    |                                                                                                    |                                                                                 |                                                                                                    |                                                                                                    |
|     |              | Date I                                                                                                    | Rance:                                                                                                    | < custom, a                                                                                                    | ccording to date                                                                                                    | s below>                                                                                                    | <ul> <li>Products:</li> </ul>                                                                                                    | <ignore< th=""><th>&gt;</th><th>-</th><th></th><th></th><th></th></ignore<>                                                                                                    | >                                                                                                    | -                                                                                                    |                                                                                 |                                                                                                    |                                                                                                    |
|     |              |                                                                                                    |                                                                                                    |                                                                                                    | 🔲 <> 📃                                                                                                    |                                                                                                    | Recurrence                                                                                                    | e: <multip< th=""><th>le items sele</th><th>ted: 💌</th><th></th><th></th><th></th></multip<>                                                                                                    | le items sele                                                                                                    | ted: 💌                                                                                                    |                                                                                 |                                                                                                    |                                                                                                    |
|     |              | Cycle                                                                                                    | e:                                                                                                    | <ignore></ignore>                                                                                                    |                                                                                                    |                                                                                                    | <ul> <li>Deductibili</li> </ul>                                                                                                    | ty: <ignore< th=""><th>&gt;</th><th>-</th><th></th><th></th><th></th></ignore<>                                                                                                    | >                                                                                                    | -                                                                                                    |                                                                                 |                                                                                                    |                                                                                                    |
|     |              | Event                                                                                                    | :                                                                                                    | <ignore></ignore>                                                                                                    |                                                                                                    |                                                                                                    | <ul> <li>Exclude Ev</li> </ul>                                                                                                    | /ent: <ignore< th=""><th>&gt;</th><th>-</th><th></th><th></th><th></th></ignore<>                                                                                                    | >                                                                                                    | -                                                                                                    |                                                                                 |                                                                                                    |                                                                                                    |
|     |              | Amou                                                                                                    | nt Range:                                                                                                    | minimum                                                                                                    |                                                                                                    | imum 🕤                                                                                                    | <ul> <li>Alloc. Fund</li> </ul>                                                                                                    | d: <ignore< th=""><th>&gt;</th><th>•</th><th></th><th></th><th></th></ignore<>                                                                                                    | >                                                                                                    | •                                                                                                    |                                                                                 |                                                                                                    |                                                                                                    |
|     |              | Batch                                                                                                    | Code:                                                                                                    |                                                                                                    |                                                                                                    |                                                                                                    |                                                                                                    |                                                                                                    |                                                                                                    |                                                                                                    |                                                                                 |                                                                                                    |                                                                                                    |
|     |              |                                                                                                    |                                                                                                    |                                                                                                    |                                                                                                    |                                                                                                    |                                                                                                    |                                                                                                    |                                                                                                    |                                                                                                    |                                                                                 |                                                                                                    |                                                                                                    |
|     |              |                                                                                                    |                                                                                                    |                                                                                                    |                                                                                                    |                                                                                                    |                                                                                                    |                                                                                                    |                                                                                                    |                                                                                                    |                                                                                 |                                                                                                    |                                                                                                    |
|     |              |                                                                                                    |                                                                                                    |                                                                                                    |                                                                                                    |                                                                                                    |                                                                                                    |                                                                                                    |                                                                                                    |                                                                                                    |                                                                                 |                                                                                                    |                                                                                                    |
|     |              |                                                                                                    |                                                                                                    |                                                                                                    |                                                                                                    |                                                                                                    |                                                                                                    |                                                                                                    |                                                                                                    |                                                                                                    |                                                                                 |                                                                                                    |                                                                                                    |
|     |              |                                                                                                    |                                                                                                    |                                                                                                    |                                                                                                    |                                                                                                    |                                                                                                    |                                                                                                    |                                                                                                    |                                                                                                    |                                                                                 |                                                                                                    |                                                                                                    |
| -   |              |                                                                                                    |                                                                                                    |                                                                                                    |                                                                                                    |                                                                                                    | _                                                                                                    |                                                                                                    |                                                                                                    |                                                                                                    |                                                                                 |                                                                                                    |                                                                                                    |
|     | Edit         | 🖽 So                                                                                                    | ort 🌐 Forr                                                                                                    | mat 👻 🚃 V                                                                                                    | Vrap 🛛 🐴 Expor                                                                                                    | t   Print                                                                                                    | 🖽 Pivot                                                                                                    |                                                                                                    |                                                                                                    |                                                                                                    |                                                                                 |                                                                                                    |                                                                                                    |
| Cor | ntribut      | tions [ 2                                                                                                    | 222 records                                                                                                    | found 1                                                                                                    |                                                                                                    |                                                                                                    |                                                                                                    |                                                                                                    |                                                                                                    |                                                                                                    |                                                                                 |                                                                                                    |                                                                                                    |
|     |              |                                                                                                    | Last                                                                                                    | First                                                                                                    |                                                                                                    |                                                                                                    | Paymer Create                                                                                                    | pivot table.                                                                                                    |                                                                                                    |                                                                                                    |                                                                                 | Zip                                                                                                    | Contribution                                                                                                    |
|     |              | ID                                                                                                    | Name                                                                                                    | Name                                                                                                    | Date                                                                                                    | Amount                                                                                                    | Method                                                                                                    | lype                                                                                                    | Street                                                                                                    | City                                                                                                    | State                                                                           | Code                                                                                                    | Year Month                                                                                                    |
| ►   |              | 11                                                                                                    | Dough                                                                                                    | Thomas                                                                                                    | 6/10/2014                                                                                                    | 100.00                                                                                                    | Credit Card                                                                                                    | Monthly                                                                                                    | 2125 S P                                                                                                    | Boise                                                                                                    | ID                                                                              | 83709                                                                                                    | 2014/06                                                                                                    |
| L   |              | 11                                                                                                    | Smith                                                                                                    | Tyler &                                                                                                    | 6/13/2014                                                                                                    | 50.00                                                                                                    | Credit Card                                                                                                    | Monthly                                                                                                    | 2490 Alp                                                                                                    | Eagle                                                                                                    | ID                                                                              | 83616                                                                                                    | 2014/06                                                                                                    |
|     | V            | 11                                                                                                    | Dough                                                                                                    | Thomas                                                                                                    | 7/11/2014                                                                                                    | 100.00                                                                                                    | Credit Card                                                                                                    |                                                                                                    |                                                                                                    |                                                                                                    |                                                                                 |                                                                                                    |                                                                                                    |
| 1   |              | 11                                                                                                    |                                                                                                    |                                                                                                    |                                                                                                    | 100.00                                                                                                    | create cara                                                                                                    | Monthly                                                                                                    | 2125 S P                                                                                                    | Boise                                                                                                    | ID                                                                              | 83709                                                                                                    | 2014/07                                                                                                    |
| L   |              |                                                                                                    | Smith                                                                                                    | Tyler &                                                                                                    | 7/14/2014                                                                                                    | 50.00                                                                                                    | Credit Card                                                                                                    | Monthly                                                                                                    | 2125 S P<br>2490 Alp                                                                                                    | Boise<br>Eagle                                                                                                    | ID<br>ID                                                                        | 83709<br>83616                                                                                                    | 2014/07<br>2014/07                                                                                                    |
|     |              | 11                                                                                                    | Smith<br>Dough                                                                                                    | Tyler &<br>Thomas                                                                                                    | 7/14/2014<br>8/11/2014                                                                                                    | 50.00<br>100.00                                                                                                    | Credit Card<br>Credit Card                                                                                                    | Monthly<br>Monthly<br>Monthly                                                                                                    | 2125 S P<br>2490 Alp<br>2125 S P                                                                                                    | Boise<br>Eagle<br>Boise                                                                                                    | ID<br>ID<br>ID                                                                  | 83709<br>83616<br>83709                                                                                                    | 2014/07<br>2014/07<br>2014/08                                                                                                    |
|     |              | 11<br>11                                                                                                    | Smith<br>Dough<br>Smith                                                                                                    | Tyler &<br>Thomas<br>Tyler &                                                                                                    | 7/14/2014<br>8/11/2014<br>8/14/2014                                                                                                    | 50.00<br>100.00<br>50.00                                                                                                    | Credit Card<br>Credit Card<br>Credit Card<br>Credit Card                                                                                                    | Monthly<br>Monthly<br>Monthly<br>Monthly                                                                                                    | 2125 S P<br>2490 Alp<br>2125 S P<br>2490 Alp                                                                                                    | Boise<br>Eagle<br>Boise<br>Eagle                                                                                                    | ID<br>ID<br>ID<br>ID                                                            | 83709<br>83616<br>83709<br>83616                                                                                                    | 2014/07<br>2014/07<br>2014/08<br>2014/08                                                                                                    |
| L   |              | 11<br>11<br>12                                                                                                    | Smith<br>Dough<br>Smith<br>Fondren                                                                                                    | Tyler &<br>Thomas<br>Tyler &<br>Joanne                                                                                                    | 7/14/2014<br>8/11/2014<br>8/14/2014<br>8/28/2014                                                                                                    | 50.00<br>100.00<br>50.00<br>10.00                                                                                                    | Credit Card<br>Credit Card<br>Credit Card<br>Credit Card<br>Credit Card                                                                                                    | Monthly<br>Monthly<br>Monthly<br>Monthly<br>Monthly                                                                                                    | 2125 S P<br>2490 Alp<br>2125 S P<br>2490 Alp<br>1806 SA                                                                                                    | Boise<br>Eagle<br>Boise<br>Eagle<br>Caldwell                                                                                                    | ID<br>ID<br>ID<br>ID<br>ID                                                      | 83709<br>83616<br>83709<br>83616<br>836054                                                                                                    | 2014/07<br>2014/07<br>2014/08<br>2014/08<br>2014/08                                                                                                    |
| H   |              | 11<br>11<br>12<br>12                                                                                                    | Smith<br>Dough<br>Smith<br>Fondren<br>Dough                                                                                                    | Tyler &<br>Thomas<br>Tyler &<br>Joanne<br>Thomas                                                                                                    | 7/14/2014<br>8/11/2014<br>8/14/2014<br>8/28/2014<br>9/11/2014                                                                                                    | 50.00<br>100.00<br>50.00<br>10.00<br>100.00                                                                                                   | Credit Card<br>Credit Card<br>Credit Card<br>Credit Card<br>Credit Card<br>Credit Card                                                                                                    | Monthly<br>Monthly<br>Monthly<br>Monthly<br>Monthly                                                                                                    | 2125 S P<br>2490 Alp<br>2125 S P<br>2490 Alp<br>1806 SA<br>2125 S P                                                                                                    | Boise<br>Eagle<br>Boise<br>Eagle<br>Caldwell<br>Boise                                                                                                    | ID<br>ID<br>ID<br>ID<br>ID<br>ID                                                | 83709<br>83616<br>83709<br>83616<br>836054<br>83709                                                                                                    | 2014/07<br>2014/07<br>2014/08<br>2014/08<br>2014/08<br>2014/09                                                                                                    |
|     |              | 11<br>11<br>12<br>12<br>12                                                                                                    | Smith<br>Dough<br>Smith<br>Fondren<br>Dough<br>Smith                                                                                                    | Tyler &<br>Thomas<br>Tyler &<br>Joanne<br>Thomas<br>Tyler &                                                                                                    | 7/14/2014<br>8/11/2014<br>8/14/2014<br>8/28/2014<br>9/11/2014<br>9/14/2014                                                                                                    | 50.00<br>100.00<br>50.00<br>10.00<br>100.00<br>50.00                                                                                          | Credit Card<br>Credit Card<br>Credit Card<br>Credit Card<br>Credit Card<br>Credit Card<br>Credit Card                                                                                                    | Monthly<br>Monthly<br>Monthly<br>Monthly<br>Monthly<br>Monthly                                                                                                    | 2125 S P<br>2490 Alp<br>2125 S P<br>2490 Alp<br>1806 SA<br>2125 S P<br>2490 Alp                                                                                                    | Boise<br>Eagle<br>Boise<br>Eagle<br>Caldwell<br>Boise<br>Eagle                                                                                                    | ID<br>ID<br>ID<br>ID<br>ID<br>ID                                                | 83709<br>83616<br>83709<br>83616<br>836054<br>83709<br>83616                                                                                                    | 2014/07<br>2014/07<br>2014/08<br>2014/08<br>2014/08<br>2014/09<br>2014/09                                                                                                    |
|     |              | 11<br>11<br>12<br>12<br>12<br>12                                                                                                    | Smith<br>Dough<br>Smith<br>Fondren<br>Dough<br>Smith<br>Fondren                                                                                                  | Tyler &<br>Thomas<br>Tyler &<br>Joanne<br>Thomas<br>Tyler &<br>Joanne                                                                                                    | 7/14/2014<br>8/11/2014<br>8/14/2014<br>8/28/2014<br>9/11/2014<br>9/11/2014<br>9/29/2014                                                                                                  | 50.00<br>100.00<br>50.00<br>10.00<br>100.00<br>50.00<br>10.00                                                                                 | Credit Card<br>Credit Card<br>Credit Card<br>Credit Card<br>Credit Card<br>Credit Card<br>Credit Card                                                                                                    | Monthly<br>Monthly<br>Monthly<br>Monthly<br>Monthly<br>Monthly<br>Monthly                                                                                                    | 2125 S P<br>2490 Alp<br>2125 S P<br>2490 Alp<br>1806 SA<br>2125 S P<br>2490 Alp<br>1806 SA                                                                                                    | Boise<br>Eagle<br>Eagle<br>Caldwell<br>Boise<br>Eagle<br>Caldwell                                                                                                    | ID<br>ID<br>ID<br>ID<br>ID<br>ID<br>ID<br>ID                                    | 83709<br>83616<br>83709<br>83616<br>836054<br>83709<br>83616<br>836054                                                                                                    | 2014/07<br>2014/07<br>2014/08<br>2014/08<br>2014/08<br>2014/09<br>2014/09<br>2014/09                                                                                                    |
|     |              | 11<br>11<br>12<br>12<br>12<br>12<br>12                                                                                                    | Smith<br>Dough<br>Smith<br>Fondren<br>Dough<br>Smith<br>Fondren<br>Dough                                                                                         | Tyler &<br>Thomas<br>Tyler &<br>Joanne<br>Thomas<br>Tyler &<br>Joanne<br>Thomas                                                                                                    | 7/14/2014<br>8/11/2014<br>8/14/2014<br>8/28/2014<br>9/11/2014<br>9/14/2014<br>9/29/2014<br>10/11/2014                                                                                    | 50.00<br>100.00<br>50.00<br>10.00<br>100.00<br>50.00<br>10.00<br>10.00                                                                        | Credit Card<br>Credit Card<br>Credit Card<br>Credit Card<br>Credit Card<br>Credit Card<br>Credit Card<br>Credit Card                                                                                                    | Monthly<br>Monthly<br>Monthly<br>Monthly<br>Monthly<br>Monthly<br>Monthly<br>Monthly<br>Monthly                                                                                                    | 2125 S P<br>2490 Alp<br>2125 S P<br>2490 Alp<br>1806 SA<br>2125 S P<br>2490 Alp<br>1806 SA<br>2125 S P                                                                                                    | Boise<br>Eagle<br>Boise<br>Eagle<br>Caldwell<br>Boise<br>Eagle<br>Caldwell<br>Boise                                                                                                    | ID<br>ID<br>ID<br>ID<br>ID<br>ID<br>ID<br>ID<br>ID                              | 83709<br>83616<br>83709<br>83616<br>836054<br>83709<br>83616<br>836054<br>83709                                                                                             | 2014/07<br>2014/07<br>2014/08<br>2014/08<br>2014/08<br>2014/09<br>2014/09<br>2014/09<br>2014/09                                                                                                    |
|     |              | 11<br>11<br>12<br>12<br>12<br>12<br>12<br>12<br>12                                                                                                    | Smith<br>Dough<br>Smith<br>Fondren<br>Dough<br>Smith<br>Dough<br>Smith                                                                                           | Tyler &<br>Thomas<br>Tyler &<br>Joanne<br>Thomas<br>Tyler &<br>Thomas<br>Tyler &                                                                                                    | 7/14/2014<br>8/11/2014<br>8/14/2014<br>8/28/2014<br>9/11/2014<br>9/14/2014<br>9/29/2014<br>10/11/2014<br>10/14/2014                                                                      | 50.00<br>100.00<br>50.00<br>10.00<br>100.00<br>50.00<br>100.00<br>50.00                                                                       | Credit Card<br>Credit Card<br>Credit Card<br>Credit Card<br>Credit Card<br>Credit Card<br>Credit Card<br>Credit Card<br>Credit Card                                                                                                    | Monthly<br>Monthly<br>Monthly<br>Monthly<br>Monthly<br>Monthly<br>Monthly<br>Monthly<br>Monthly                                                                                                    | 2125 S P<br>2490 Alp<br>2125 S P<br>2490 Alp<br>1806 SA<br>2490 Alp<br>1806 SA<br>2125 S P<br>2490 Alp                                                                                                    | Boise<br>Eagle<br>Eagle<br>Caldwell<br>Boise<br>Eagle<br>Caldwell<br>Boise<br>Eagle                                                                                                    | ID<br>ID<br>ID<br>ID<br>ID<br>ID<br>ID<br>ID<br>ID<br>ID                        | 83709<br>83616<br>83709<br>83616<br>836054<br>83709<br>83616<br>83709<br>83616                                                                                              | 2014/07<br>2014/07<br>2014/08<br>2014/08<br>2014/08<br>2014/09<br>2014/09<br>2014/09<br>2014/10<br>2014/10                                                                                                    |
|     |              | 11<br>11<br>12<br>12<br>12<br>12<br>12<br>12<br>12<br>12                                                                                                    | Smith<br>Dough<br>Smith<br>Fondren<br>Dough<br>Smith<br>Dough<br>Smith<br>McMo                                                                                   | Tyler &<br>Thomas<br>Tyler &<br>Joanne<br>Thomas<br>Joanne<br>Thomas<br>Tyler &<br>Jim & C                                                                                                    | 7/14/2014<br>8/11/2014<br>8/28/2014<br>9/11/2014<br>9/11/2014<br>9/29/2014<br>10/11/2014<br>10/14/2014<br>10/23/2014                                                                     | 50.00<br>100.00<br>50.00<br>10.00<br>50.00<br>10.00<br>100.00<br>50.00<br>25.00                                                               | Credit Card<br>Credit Card<br>Credit Card<br>Credit Card<br>Credit Card<br>Credit Card<br>Credit Card<br>Credit Card<br>Credit Card<br>Credit Card<br>Credit Card                                                                                                    | Monthly<br>Monthly<br>Monthly<br>Monthly<br>Monthly<br>Monthly<br>Monthly<br>Monthly<br>Monthly<br>Monthly<br>Monthly                                                                                                    | 2125 S P<br>2490 Alp<br>2125 S P<br>2490 Alp<br>1806 SA<br>2125 S P<br>2490 Alp<br>2125 S P<br>2125 S P<br>2490 Alp<br>1085 Sta                                                                                               | Boise<br>Eagle<br>Boise<br>Caldwell<br>Boise<br>Eagle<br>Eagle<br>Meridian                                                                                                    | ID ID ID ID ID ID ID ID ID ID ID ID ID I                                        | 83709<br>83616<br>83709<br>83616<br>836054<br>83709<br>83616<br>83709<br>83616<br>83642                                                                                     | 2014/07<br>2014/07<br>2014/08<br>2014/08<br>2014/08<br>2014/09<br>2014/09<br>2014/09<br>2014/10<br>2014/10<br>2014/10                                                                                                    |
|     |              | 11<br>11<br>12<br>12<br>12<br>12<br>12<br>12<br>12<br>12<br>12                                                                                                    | Smith<br>Dough<br>Smith<br>Fondren<br>Dough<br>Smith<br>Dough<br>Smith<br>McMo<br>Prosch                                                                         | Tyler &<br>Thomas<br>Tyler &<br>Joanne<br>Thomas<br>Joanne<br>Thomas<br>Tyler &<br>Jim & C<br>Gregor                                                                                               | 7/14/2014<br>8/11/2014<br>8/28/2014<br>9/11/2014<br>9/11/2014<br>9/29/2014<br>10/11/2014<br>10/14/2014<br>10/23/2014<br>10/27/2014                                                       | 50.00<br>100.00<br>50.00<br>10.00<br>50.00<br>10.00<br>100.00<br>50.00<br>25.00<br>25.00                                                      | Credit Card<br>Credit Card<br>Credit Card<br>Credit Card<br>Credit Card<br>Credit Card<br>Credit Card<br>Credit Card<br>Credit Card<br>Credit Card<br>Credit Card<br>Credit Card                                                                                                    | Monthly<br>Monthly<br>Monthly<br>Monthly<br>Monthly<br>Monthly<br>Monthly<br>Monthly<br>Monthly<br>Monthly<br>Monthly                                                                                                    | 2125 S P<br>2490 Alp<br>2125 S P<br>2490 Alp<br>1806 SA<br>2125 S P<br>2490 Alp<br>2125 S P<br>2125 S P<br>2490 Alp<br>1085 Sta<br>1868 Ru                                                                                    | Boise<br>Eagle<br>Boise<br>Eagle<br>Caldwell<br>Boise<br>Eagle<br>Eagle<br>Meridian<br>Boise                                                                                                    | ID ID ID ID ID ID ID ID ID ID ID ID ID I                                        | 83709<br>83616<br>83709<br>83616<br>836054<br>83709<br>83616<br>836054<br>83709<br>83616<br>83642<br>83709                                                                  | 2014/07<br>2014/07<br>2014/08<br>2014/08<br>2014/08<br>2014/09<br>2014/09<br>2014/09<br>2014/10<br>2014/10<br>2014/10<br>2014/10                                                                                         |
|     |              | 11<br>11<br>12<br>12<br>12<br>12<br>12<br>12<br>12<br>12<br>12<br>12<br>12                                                                                                    | Smith<br>Dough<br>Smith<br>Fondren<br>Dough<br>Smith<br>Dough<br>Smith<br>McMo<br>Prosch<br>Pease                                                                | Tyler &<br>Thomas<br>Tyler &<br>Joanne<br>Thomas<br>Joanne<br>Thomas<br>Tyler &<br>Jim & C<br>Gregor<br>Gene &                                                                                     | 7/14/2014<br>8/11/2014<br>8/14/2014<br>8/28/2014<br>9/11/2014<br>9/14/2014<br>9/29/2014<br>10/11/2014<br>10/23/2014<br>10/27/2014<br>11/7/2014                                           | 50.00<br>100.00<br>50.00<br>10.00<br>50.00<br>10.00<br>100.00<br>50.00<br>25.00<br>25.00<br>25.00                                             | Credit Card<br>Credit Card<br>Credit Card<br>Credit Card<br>Credit Card<br>Credit Card<br>Credit Card<br>Credit Card<br>Credit Card<br>Credit Card<br>Credit Card<br>Credit Card                                                                                                    | Monthly<br>Monthly<br>Monthly<br>Monthly<br>Monthly<br>Monthly<br>Monthly<br>Monthly<br>Monthly<br>Monthly<br>Monthly<br>Monthly<br>Monthly                                                                                                    | 2125 S P<br>2490 Alp<br>2125 S P<br>2490 Alp<br>1806 SA<br>2125 S P<br>2490 Alp<br>1806 SA<br>2125 S P<br>2490 Alp<br>1085 Sta<br>1868 Ru<br>2739 Pil                                                                         | Boise<br>Eagle<br>Boise<br>Eagle<br>Caldwell<br>Boise<br>Eagle<br>Eagle<br>Boise<br>Boise<br>Boise<br>Boise                                                                                                    | ID ID ID ID ID ID ID ID ID ID ID ID ID I                                        | 83709<br>83616<br>83709<br>83616<br>836054<br>836054<br>836054<br>83709<br>83616<br>83642<br>83709<br>83709                                                                 | 2014/07<br>2014/07<br>2014/08<br>2014/08<br>2014/08<br>2014/09<br>2014/09<br>2014/09<br>2014/10<br>2014/10<br>2014/10<br>2014/11                                                                                         |
|     |              | 11<br>11<br>12<br>12<br>12<br>12<br>12<br>12<br>12<br>12<br>12<br>12<br>12<br>12<br>12<br>12<br>12<br>12<br>12<br>12<br>12<br>12                                                                                                    | Smith<br>Dough<br>Smith<br>Fondren<br>Dough<br>Smith<br>Dough<br>Smith<br>McMo<br>Prosch<br>Pease<br>Dough                                                       | Tyler &<br>Thomas<br>Tyler &<br>Joanne<br>Thomas<br>Tyler &<br>Joanne<br>Thomas<br>Tyler &<br>Jim & C<br>Gregor<br>Gene &<br>Thomas                                                                | 7/14/2014<br>8/11/2014<br>8/14/2014<br>8/28/2014<br>9/11/2014<br>9/14/2014<br>9/29/2014<br>10/11/2014<br>10/23/2014<br>10/23/2014<br>11/7/2014<br>11/7/2014                              | 50.00<br>100.00<br>50.00<br>10.00<br>50.00<br>10.00<br>100.00<br>50.00<br>25.00<br>25.00<br>25.00<br>25.00                                    | Credit Card<br>Credit Card<br>Credit Card<br>Credit Card<br>Credit Card<br>Credit Card<br>Credit Card<br>Credit Card<br>Credit Card<br>Credit Card<br>Credit Card<br>Credit Card<br>Credit Card<br>Credit Card                                                                                                    | Monthly<br>Monthly<br>Monthly<br>Monthly<br>Monthly<br>Monthly<br>Monthly<br>Monthly<br>Monthly<br>Monthly<br>Monthly<br>Monthly<br>Monthly<br>Monthly                                                                                                    | 2125 S P<br>2490 Alp<br>2125 S P<br>2490 Alp<br>1806 SA<br>2125 S P<br>2490 Alp<br>1806 SA<br>2125 S P<br>2490 Alp<br>1085 Sta<br>1868 Ru<br>2739 Pil<br>2125 S P                                                             | Boise<br>Eagle<br>Boise<br>Eagle<br>Caldwell<br>Boise<br>Eagle<br>Eagle<br>Meridian<br>Boise<br>Boise<br>Boise                                                                                                    | ID ID ID ID ID ID ID ID ID ID ID ID ID I                                        | 83709<br>83616<br>83709<br>83616<br>836054<br>83709<br>83616<br>836054<br>83709<br>83616<br>83642<br>83709<br>83704<br>83704                                                | 2014/07<br>2014/07<br>2014/08<br>2014/08<br>2014/08<br>2014/09<br>2014/09<br>2014/09<br>2014/10<br>2014/10<br>2014/10<br>2014/11<br>2014/11                                                                              |
|     |              | 11<br>11<br>12<br>12                                           | Smith<br>Dough<br>Smith<br>Fondren<br>Dough<br>Smith<br>Dough<br>Prosch<br>Pease<br>Dough<br>McMo                                                                | Tyler &<br>Thomas<br>Tyler &<br>Joanne<br>Thomas<br>Joanne<br>Thomas<br>Tyler &<br>Jim & C<br>Gregor<br>Gene &<br>Thomas<br>Jim & C                                                                | 7/14/2014<br>8/11/2014<br>8/14/2014<br>9/11/2014<br>9/11/2014<br>9/29/2014<br>10/11/2014<br>10/23/2014<br>10/27/2014<br>11/7/2014<br>11/71/2014<br>11/24/2014                            | 50.00<br>100.00<br>50.00<br>10.00<br>50.00<br>10.00<br>100.00<br>50.00<br>25.00<br>25.00<br>25.00<br>100.00<br>25.00                          | Credit Card<br>Credit Card<br>Credit Card<br>Credit Card<br>Credit Card<br>Credit Card<br>Credit Card<br>Credit Card<br>Credit Card<br>Credit Card<br>Credit Card<br>Credit Card<br>Credit Card<br>Credit Card<br>Credit Card                                                                                                    | Monthly<br>Monthly<br>Monthly<br>Monthly<br>Monthly<br>Monthly<br>Monthly<br>Monthly<br>Monthly<br>Monthly<br>Monthly<br>Monthly<br>Monthly<br>Monthly<br>Monthly<br>Monthly                                                                                                    | 2125 S P<br>2490 Alp<br>2125 S P<br>2490 Alp<br>1806 SA<br>2125 S P<br>2490 Alp<br>1806 SA<br>2125 S P<br>2490 Alp<br>1085 Sta<br>2739 Pil<br>2125 S P<br>2125 S P<br>2125 S P                                                | Boise<br>Eagle<br>Eagle<br>Caldwell<br>Boise<br>Eagle<br>Caldwell<br>Boise<br>Eagle<br>Boise<br>Boise<br>Boise<br>Boise<br>Boise<br>Boise                                                                                                    | ID ID ID ID ID ID ID ID ID ID ID ID ID I                                        | 83709<br>83616<br>83709<br>83616<br>836054<br>83709<br>83616<br>836054<br>83709<br>83616<br>83709<br>83704<br>83709<br>83709<br>83709                                       | 2014/07<br>2014/07<br>2014/08<br>2014/08<br>2014/08<br>2014/09<br>2014/09<br>2014/09<br>2014/10<br>2014/10<br>2014/10<br>2014/11<br>2014/11<br>2014/11<br>2014/11                                                        |
|     |              | 11<br>11<br>12<br>12 | Smith<br>Dough<br>Smith<br>Fondren<br>Dough<br>Smith<br>Dough<br>Prosch<br>Pease<br>Dough<br>McMo<br>Prosch                                                      | Tyler &<br>Thomas<br>Tyler &<br>Joanne<br>Thomas<br>Jyler &<br>Joanne<br>Thomas<br>Tyler &<br>Jim & C<br>Gregor<br>Gene &<br>Thomas<br>Jim & C<br>Gregor                                           | 7/14/2014<br>8/11/2014<br>8/14/2014<br>9/11/2014<br>9/11/2014<br>9/29/2014<br>10/11/2014<br>10/23/2014<br>10/27/2014<br>11/7/2014<br>11/1/2014<br>11/24/2014                             | 50.00<br>100.00<br>50.00<br>10.00<br>50.00<br>10.00<br>100.00<br>50.00<br>25.00<br>25.00<br>25.00<br>25.00<br>25.00                           | Credit Card<br>Credit Card<br>Credit Card<br>Credit Card<br>Credit Card<br>Credit Card<br>Credit Card<br>Credit Card<br>Credit Card<br>Credit Card<br>Credit Card<br>Credit Card<br>Credit Card<br>Credit Card<br>Credit Card<br>Credit Card                                                                                                    | Monthly<br>Monthly<br>Monthly<br>Monthly<br>Monthly<br>Monthly<br>Monthly<br>Monthly<br>Monthly<br>Monthly<br>Monthly<br>Monthly<br>Monthly<br>Monthly<br>Monthly<br>Monthly<br>Monthly                                                                                                    | 2125 S P<br>2490 Alp<br>2125 S P<br>2490 Alp<br>1806 SA<br>2125 S P<br>2490 Alp<br>1806 SA<br>2125 S P<br>2490 Alp<br>1085 Sta<br>2739 Pil<br>2125 S P<br>2125 S P<br>2125 S P<br>1085 Sta<br>1868 Ru                         | Boise<br>Eagle<br>Eagle<br>Caldwell<br>Boise<br>Caldwell<br>Boise<br>Eagle<br>Boise<br>Boise<br>Boise<br>Boise<br>Meridian<br>Boise                                                                                                    | ID ID ID ID ID ID ID ID ID ID ID ID ID I                                        | 83709<br>83616<br>83709<br>83616<br>836054<br>83709<br>83616<br>836054<br>83709<br>83616<br>83709<br>83709<br>83709<br>83709<br>83642<br>83709                              | 2014/07<br>2014/07<br>2014/08<br>2014/08<br>2014/08<br>2014/09<br>2014/09<br>2014/09<br>2014/10<br>2014/10<br>2014/10<br>2014/11<br>2014/11<br>2014/11<br>2014/11<br>2014/11                                             |
|     |              | 11           11           12           12           12           12           12           12           12           12           12           12           12           12           12           12           12           12           12           12           12           12                                                                                                    | Smith<br>Dough<br>Smith<br>Fondren<br>Dough<br>Smith<br>Dough<br>Prosch<br>Pease<br>Dough<br>Prosch<br>Prosch<br>Smith                                           | Tyler &<br>Thomas<br>Tyler &<br>Joanne<br>Thomas<br>Jyler &<br>Joanne<br>Thomas<br>Tyler &<br>Jim & C<br>Gregor<br>Jim & C<br>Gregor<br>Jim & C<br>Thomas<br>Jim & C                               | 7/14/2014<br>8/11/2014<br>8/14/2014<br>9/11/2014<br>9/11/2014<br>9/29/2014<br>10/11/2014<br>10/14/2014<br>10/23/2014<br>10/27/2014<br>11/7/2014<br>11/12/2014<br>11/28/2014<br>12/2/2014 | 50.00<br>100.00<br>50.00<br>10.00<br>50.00<br>10.00<br>100.00<br>50.00<br>25.00<br>25.00<br>25.00<br>25.00<br>25.00                           | Credit Card<br>Credit Card<br>Credit Card<br>Credit Card<br>Credit Card<br>Credit Card<br>Credit Card<br>Credit Card<br>Credit Card<br>Credit Card<br>Credit Card<br>Credit Card<br>Credit Card<br>Credit Card<br>Credit Card<br>Credit Card<br>Credit Card                                                                                           | Monthly<br>Monthly<br>Monthly<br>Monthly<br>Monthly<br>Monthly<br>Monthly<br>Monthly<br>Monthly<br>Monthly<br>Monthly<br>Monthly<br>Monthly<br>Monthly<br>Monthly<br>Monthly<br>Monthly<br>Monthly                                                                                                    | 2125 S P<br>2490 Alp<br>2125 S P<br>2490 Alp<br>1806 SA<br>2125 S P<br>2490 Alp<br>1806 SA<br>2125 S P<br>2490 Alp<br>1868 Ru<br>2739 Pil<br>2125 S P<br>1085 Sta<br>1808 Sta<br>28490 Alp                                    | Boise<br>Eagle<br>Eagle<br>Caldwell<br>Boise<br>Caldwell<br>Boise<br>Eagle<br>Meridian<br>Boise<br>Boise<br>Boise<br>Meridian<br>Boise                                                                                                    | ID ID ID ID ID ID ID ID ID ID ID ID ID I                                        | 83709<br>83616<br>83709<br>83616<br>836054<br>83709<br>83616<br>836054<br>83709<br>83642<br>83709<br>83642<br>83709<br>83642<br>83709                                       | 2014/07<br>2014/07<br>2014/08<br>2014/08<br>2014/09<br>2014/09<br>2014/09<br>2014/09<br>2014/10<br>2014/10<br>2014/10<br>2014/11<br>2014/11<br>2014/11<br>2014/11<br>2014/11<br>2014/11<br>2014/12                       |
|     |              | 11           11           12           12           12           12           12           12           12           12           12           12           12           12           12           12           12           12           12           12           12           12           12           12           12           12           12           12           12           12           12           12           12           12           12           12           12                                                                                                    | Smith<br>Dough<br>Smith<br>Fondren<br>Dough<br>Smith<br>Dough<br>Smith<br>McMo<br>Prosch<br>Dough<br>Prosch<br>Prosch<br>Prosch<br>Smith<br>Pease                | Tyler &<br>Thomas<br>Tyler &<br>Joanne<br>Thomas<br>Jyler &<br>Joanne<br>Thomas<br>Tyler &<br>Jim & C<br>Gregor<br>Gene &<br>Jim & C<br>Gregor<br>Thomas<br>Jim & C<br>Gene &<br>Tyler &<br>Gene & | 7/14/2014<br>8/11/2014<br>8/14/2014<br>9/11/2014<br>9/11/2014<br>9/29/2014<br>10/11/2014<br>10/11/2014<br>10/23/2014<br>10/27/2014<br>11/7/2014<br>11/12/2014<br>11/28/2014<br>12/2/2014 | 50.00<br>100.00<br>50.00<br>10.00<br>50.00<br>10.00<br>100.00<br>50.00<br>25.00<br>25.00<br>25.00<br>25.00<br>25.00<br>25.00<br>25.00         | Credit Card<br>Credit Card<br>Credit Card<br>Credit Card<br>Credit Card<br>Credit Card<br>Credit Card<br>Credit Card<br>Credit Card<br>Credit Card<br>Credit Card<br>Credit Card<br>Credit Card<br>Credit Card<br>Credit Card<br>Credit Card<br>Credit Card<br>Credit Card<br>Credit Card                                                             | Monthly<br>Monthly<br>Monthly<br>Monthly<br>Monthly<br>Monthly<br>Monthly<br>Monthly<br>Monthly<br>Monthly<br>Monthly<br>Monthly<br>Monthly<br>Monthly<br>Monthly<br>Monthly<br>Monthly<br>Monthly<br>Monthly                                                                                                    | 2125 S P<br>2490 Alp<br>2125 S P<br>2490 Alp<br>1806 SA<br>2125 S P<br>2490 Alp<br>1806 SA<br>2125 S P<br>2490 Alp<br>1868 Ru<br>2739 Pil<br>1085 Sta<br>1868 Ru<br>2490 Alp<br>2490 Alp<br>2490 Alp                          | Boise<br>Eagle<br>Eagle<br>Caldwell<br>Boise<br>Caldwell<br>Boise<br>Eagle<br>Boise<br>Boise<br>Boise<br>Boise<br>Meridian<br>Boise<br>Boise<br>Boise<br>Boise<br>Eagle<br>Eagle                                                                                                    | ID ID ID ID ID ID ID ID ID ID ID ID ID I                                        | 83709<br>83616<br>83709<br>836054<br>83709<br>83616<br>836054<br>83709<br>83616<br>83709<br>83704<br>83709<br>83642<br>83709<br>83642<br>83709<br>83616<br>83704            | 2014/07<br>2014/07<br>2014/08<br>2014/08<br>2014/09<br>2014/09<br>2014/09<br>2014/09<br>2014/10<br>2014/10<br>2014/10<br>2014/11<br>2014/11<br>2014/11<br>2014/11<br>2014/11<br>2014/12<br>2014/12                       |
|     |              | 11           11           12           12           12           12           12           12           12           12           12           12           12           12           12           12           12           12           12           12           12           12           12           12           12           12           12                                                                                                    | Smith<br>Dough<br>Smith<br>Fondren<br>Dough<br>Smith<br>Dough<br>Smith<br>McMo<br>Prosch<br>Dough<br>McMo<br>Prosch<br>Smith<br>Pease<br>Smith<br>Pease<br>Dough | Tyler &<br>Thomas<br>Tyler &<br>Joanne<br>Thomas<br>Jjer &<br>Joanne<br>Thomas<br>Tyler &<br>Gregor<br>Gene &<br>Jim & C<br>Gregor<br>Tyler &<br>Gregor<br>Tyler &<br>Gene &                       | 7/14/2014<br>8/11/2014<br>8/14/2014<br>9/11/2014<br>9/11/2014<br>9/29/2014<br>10/11/2014<br>10/11/2014<br>10/23/2014<br>10/27/2014<br>11/7/2014<br>11/28/2014<br>12/2/2014<br>12/8/2014  | 50.00<br>100.00<br>50.00<br>10.00<br>50.00<br>10.00<br>100.00<br>50.00<br>25.00<br>25.00<br>25.00<br>25.00<br>25.00<br>25.00<br>25.00         | Credit Card<br>Credit Card<br>Credit Card<br>Credit Card<br>Credit Card<br>Credit Card<br>Credit Card<br>Credit Card<br>Credit Card<br>Credit Card<br>Credit Card<br>Credit Card<br>Credit Card<br>Credit Card<br>Credit Card<br>Credit Card<br>Credit Card<br>Credit Card<br>Credit Card                                                             | Monthly<br>Monthly<br>Monthly | 2125 S P<br>2490 Alp<br>2125 S P<br>2490 Alp<br>1806 SA<br>2125 S P<br>2490 Alp<br>1806 SA<br>2125 S P<br>2490 Alp<br>2125 S P<br>1085 Sta<br>1868 Ru<br>2125 S P<br>1868 Ru<br>2490 Alp<br>2490 Alp<br>2739 Pil<br>2490 Alp  | Boise<br>Eagle<br>Caldwell<br>Boise<br>Eagle<br>Caldwell<br>Boise<br>Eagle<br>Meridian<br>Boise<br>Boise<br>Eagle<br>Eagle<br>Eagle<br>Calde<br>Boise                                                                                                    | ID ID ID ID ID ID ID ID ID ID ID ID ID I                                        | 83709<br>83616<br>83709<br>83616<br>836054<br>83709<br>83616<br>836054<br>836054<br>836054<br>83605<br>83616<br>83709<br>83616<br>83709<br>83616<br>83709<br>83616<br>83709 | 2014/07<br>2014/07<br>2014/08<br>2014/08<br>2014/09<br>2014/09<br>2014/09<br>2014/09<br>2014/10<br>2014/10<br>2014/10<br>2014/11<br>2014/11<br>2014/11<br>2014/11<br>2014/12<br>2014/12<br>2014/12<br>2014/12            |
|     |              | 11           11           12           12           12           12           12           12           12           12           12           12           12           12           12           12           12           12           12           12           12           12           12           12           12           12           12           12           12           12           12           12           12           12           12           12           12           12           12                                                                             | Smith<br>Dough<br>Smith<br>Fondren<br>Dough<br>Smith<br>Dough<br>Smith<br>McMo<br>Prosch<br>Dough<br>Koth<br>Pease<br>Smith<br>Pease<br>Dough<br>Smith           | Tyler &<br>Thomas<br>Tyler &<br>Joanne<br>Thomas<br>Jjer &<br>Joanne<br>Thomas<br>Jim & C<br>Gregor<br>Gene &<br>Thomas<br>Jim & C<br>Gregor<br>Tyler &<br>Gene &<br>Thomas<br>Jim & C             | 7/14/2014<br>8/11/2014<br>8/14/2014<br>9/11/2014<br>9/11/2014<br>9/29/2014<br>10/11/2014<br>10/11/2014<br>10/23/2014<br>10/27/2014<br>11/7/2014<br>11/28/2014<br>12/2/2014<br>12/21/2014 | 50.00<br>100.00<br>50.00<br>10.00<br>50.00<br>10.00<br>50.00<br>25.00<br>25.00<br>25.00<br>25.00<br>25.00<br>25.00<br>25.00<br>25.00<br>25.00 | Credit Card<br>Credit Card<br>Credit Card | Monthly<br>Monthly<br>Monthly<br>Monthly<br>Monthly<br>Monthly<br>Monthly<br>Monthly<br>Monthly<br>Monthly<br>Monthly<br>Monthly<br>Monthly<br>Monthly<br>Monthly<br>Monthly<br>Monthly<br>Monthly<br>Monthly<br>Monthly<br>Monthly<br>Monthly<br>Monthly                                                                                         | 2125 S P<br>2490 Alp<br>2125 S P<br>2490 Alp<br>1806 SA<br>2125 S P<br>2490 Alp<br>1806 SA<br>2125 S P<br>2490 Alp<br>1085 Sta<br>1868 Ru<br>2739 Pil<br>2490 Alp<br>2739 Pil<br>2490 Alp<br>2739 Pil<br>2125 S P<br>1085 Sta | Boise<br>Eagle<br>Caldwell<br>Boise<br>Caldwell<br>Boise<br>Caldwell<br>Boise<br>Eagle<br>Boise<br>Boise<br>Cagle<br>Cagle<br>Boise<br>Eagle<br>Boise<br>Eagle<br>Boise<br>Cagle<br>Cagle<br>Cag | ID<br>ID<br>ID<br>ID<br>ID<br>ID<br>ID<br>ID<br>ID<br>ID<br>ID<br>ID<br>ID<br>I | 83709<br>83616<br>83709<br>83616<br>836054<br>83709<br>83616<br>836054<br>83709<br>83616<br>83709<br>83704<br>83709<br>83642<br>83709<br>83616<br>83709<br>83616            | 2014/07<br>2014/07<br>2014/08<br>2014/08<br>2014/09<br>2014/09<br>2014/09<br>2014/09<br>2014/10<br>2014/10<br>2014/10<br>2014/11<br>2014/11<br>2014/11<br>2014/11<br>2014/12<br>2014/12<br>2014/12<br>2014/12<br>2014/12 |

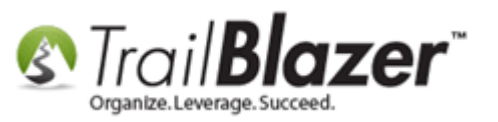

Under the Row Label tab select Donor ID, First Name, and Last Name.

Create Pivot Table 8 Row Labels Column Labels Data 1 ID Pivot Table Rows ۰ Date Column Heading Donor ID > Last Name Donor.DonorId Donor ID P Select Donor ID, First Name Donor.FirstName First Name E MI Last Name, and ⊾ Donor.LastName Last Name Amount Open Pledges [Per Donor] First Name. Street Street 2 City State Zip Code Overall Progress Waiting for user input... Step Progress OK Cancel

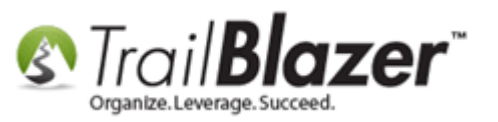

Under the Column Labels tab select Contribution Year Month.

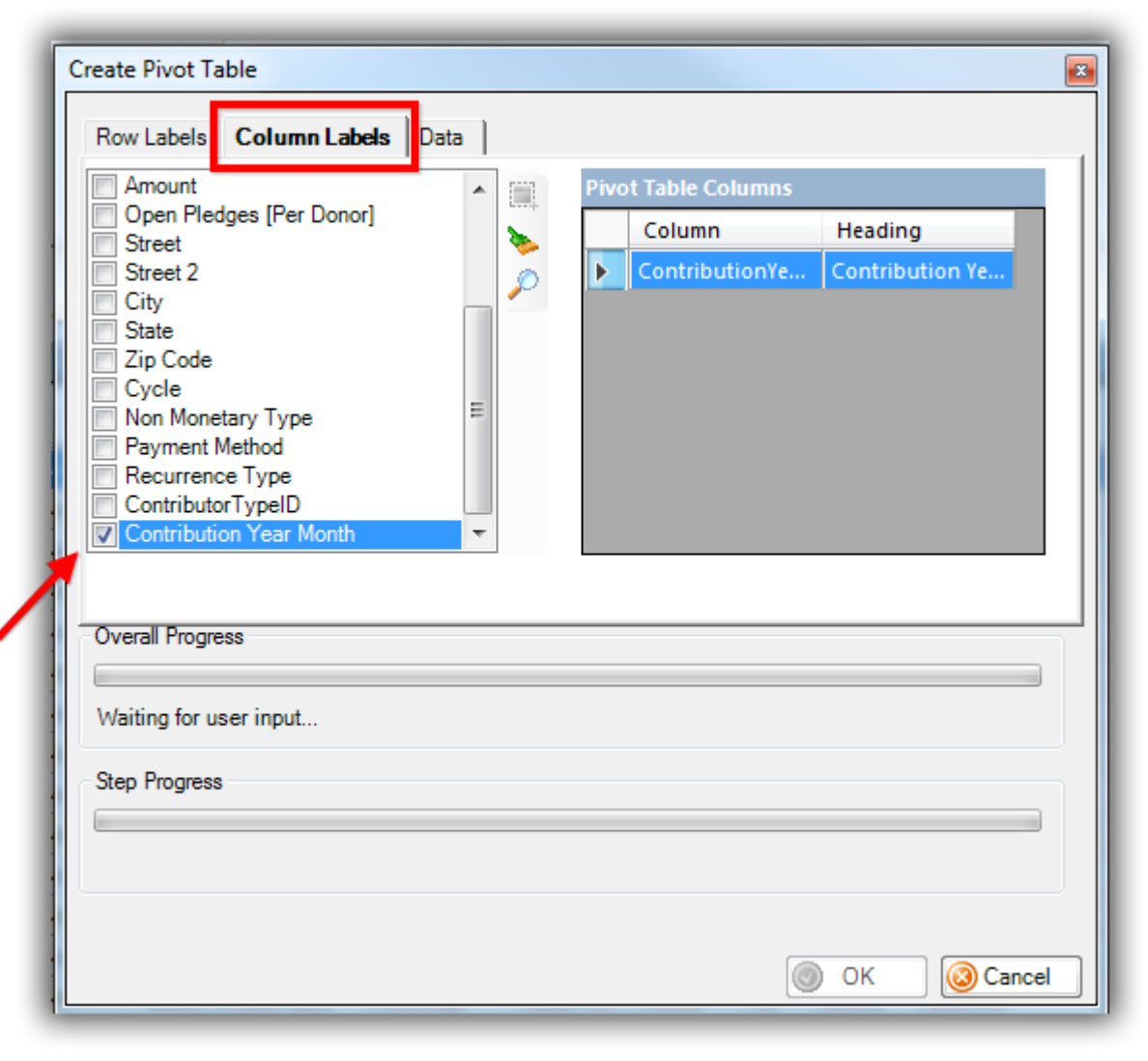

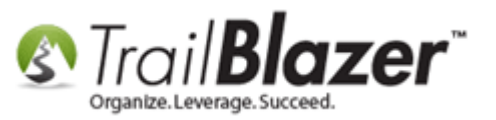

Under the **Data** tab select **Amount**, and then click **[OK]** to generate the **pivot report**.

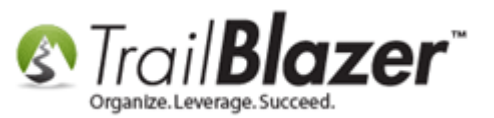

1

| Row Labels Column Labels Data |                  |       |
|-------------------------------|------------------|-------|
| Show count of occurrences     | Pivot Table Data |       |
| Columns                       | Column           | Total |
| Amount                        | Amount           |       |
|                               |                  |       |
| Overall Progress              |                  |       |
| Waiting for user input        |                  |       |
|                               |                  |       |
| Step Progress                 |                  |       |
|                               |                  |       |
|                               |                  |       |
|                               | 2                |       |
|                               | 🛛 🚫 OK           | Cance |

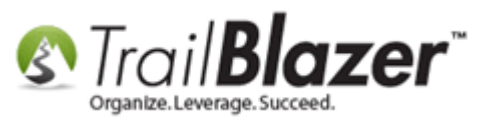

The report will display your recurring monthly **\*donors\*** with the **total amount** they've donated each **month**. *My finished example is below (only the first 15 months display in the screenshots as my report goes all the back to 2012 when my monthly recurring donations started).* 

#### **Export / Print**

### Example final report of all monthly donors with donation amounts month-by-month.

| _   | _        | _           | <b>* `</b>      | _               |                 |                            | _                          |                            |                            |                            |                            | _                          | _                          | _                          | _                          | _                          |                            | _                          | _                          | _                          |
|-----|----------|-------------|-----------------|-----------------|-----------------|----------------------------|----------------------------|----------------------------|----------------------------|----------------------------|----------------------------|----------------------------|----------------------------|----------------------------|----------------------------|----------------------------|----------------------------|----------------------------|----------------------------|----------------------------|
|     | Sort     | 📑 Wrap      | 📲 Export 👌      | 🍃 Print 🛛 🥅 C   | hart            |                            |                            |                            |                            |                            |                            |                            |                            |                            |                            |                            |                            |                            |                            |                            |
| Cor | ntribut  | tion Amou   | int by Donor ID | )/First Name/La | ast Name by (   | Contribution               | Year Month                 |                            |                            |                            |                            |                            |                            |                            |                            |                            |                            |                            |                            |                            |
|     | <b>V</b> | Donor<br>ID | First<br>Name   | Last<br>Name    | SUM<br>(Amount) | SUM<br>(Amount)<br>2014/06 | SUM<br>(Amount)<br>2014/07 | SUM<br>(Amount)<br>2014/08 | SUM<br>(Amount)<br>2014/09 | SUM<br>(Amount)<br>2014/10 | SUM<br>(Amount)<br>2014/11 | SUM<br>(Amount)<br>2014/12 | SUM<br>(Amount)<br>2015/01 | SUM<br>(Amount)<br>2015/02 | SUM<br>(Amount)<br>2015/03 | SUM<br>(Amount)<br>2015/04 | SUM<br>(Amount)<br>2015/05 | SUM<br>(Amount)<br>2015/06 | SUM<br>(Amount)<br>2015/07 | SUM<br>(Amount)<br>2015/08 |
| ►   |          | 3           | Rock & Terry    | Brown           | 150.00          | .00                        | .00                        | .00                        | .00                        | .00                        | .00                        | .00                        | .00                        | .00                        | .00                        | .00                        | .00                        | .00                        | .00                        | .00                        |
|     |          | 173         | Curt & Ken      | Clark           | 900.00          | .00                        | .00                        | .00                        | .00                        | .00                        | .00                        | .00                        | .00                        | .00                        | .00                        | .00                        | .00                        | .00                        | .00                        | 100.00                     |
|     | V        | 238         | Thomas & D      | Dougherty       | 1,100.00        | 100.00                     | 100.00                     | 100.00                     | 100.00                     | 100.00                     | 100.00                     | 100.00                     | 100.00                     | .00                        | 100.00                     | 100.00                     | 100.00                     | .00                        | .00                        | .00                        |
|     | V        | 287         | Christopher     | Fullmer         | 1,400.00        | .00                        | .00                        | .00                        | .00                        | .00                        | .00                        | .00                        | .00                        | .00                        | .00                        | .00                        | .00                        | .00                        | .00                        | .00                        |
|     | V        | 485         | Stacey          | McCullough      | 765.00          | .00                        | .00                        | .00                        | .00                        | .00                        | .00                        | .00                        | .00                        | .00                        | .00                        | .00                        | .00                        | .00                        | .00                        | .00                        |
|     | V        | 730         | Tyler & Heat    | Smith           | 1,800.00        | 50.00                      | 50.00                      | 50.00                      | 50.00                      | 50.00                      | .00                        | 50.00                      | 50.00                      | 50.00                      | 50.00                      | 50.00                      | 50.00                      | 50.00                      | 50.00                      | 50.00                      |
|     | V        | 867         | Ryan & Julie    | Wilhite         | 75.00           | .00                        | .00                        | .00                        | .00                        | .00                        | .00                        | .00                        | .00                        | .00                        | .00                        | .00                        | .00                        | .00                        | .00                        | .00                        |
|     |          | 5789        | Nick & Deni     | Gaviola         | 200.00          | .00                        | .00                        | .00                        | .00                        | .00                        | .00                        | .00                        | .00                        | .00                        | .00                        | .00                        | .00                        | .00                        | .00                        | .00                        |
|     | V        | 5805        | Jim & Carolyn   | McMonigal       | 300.00          | .00                        | .00                        | .00                        | .00                        | 25.00                      | 25.00                      | 25.00                      | 25.00                      | 25.00                      | 25.00                      | 25.00                      | 25.00                      | 25.00                      | 25.00                      | 25.00                      |
|     | V        | 6199        | Dana & Cathi    | Danzer          | 600.00          | .00                        | .00                        | .00                        | .00                        | .00                        | .00                        | .00                        | .00                        | .00                        | 25.00                      | .00                        | 50.00                      | .00                        | 50.00                      | 25.00                      |
|     | V        | 7438        | Joanne          | Fondren         | 20.00           | .00                        | .00                        | 10.00                      | 10.00                      | .00                        | .00                        | .00                        | .00                        | .00                        | .00                        | .00                        | .00                        | .00                        | .00                        | .00                        |
|     |          | 7752        | Gregory & S     | Prosch          | 300.00          | .00                        | .00                        | .00                        | .00                        | 25.00                      | 25.00                      | 25.00                      | 25.00                      | 25.00                      | 25.00                      | 25.00                      | 25.00                      | 25.00                      | 25.00                      | 25.00                      |
|     | V        | 7789        | Todd And A      | Vitek           | 200.00          | .00                        | .00                        | .00                        | .00                        | .00                        | .00                        | .00                        | .00                        | .00                        | .00                        | .00                        | .00                        | .00                        | .00                        | .00                        |
|     |          | 7955        | Robert          | Barros-Bailey   | 1,000.00        | .00                        | .00                        | .00                        | .00                        | .00                        | .00                        | .00                        | .00                        | .00                        | .00                        | .00                        | .00                        | .00                        | .00                        | 125.00                     |
|     | V        | 8090        | Steven & M      | George          | 100.00          | .00                        | .00                        | .00                        | .00                        | .00                        | .00                        | .00                        | .00                        | .00                        | .00                        | .00                        | .00                        | .00                        | .00                        | .00                        |
|     | V        | 8215        | Kerri           | Demarse         | 250.00          | .00                        | .00                        | .00                        | .00                        | .00                        | .00                        | .00                        | .00                        | .00                        | .00                        | .00                        | .00                        | .00                        | .00                        | .00                        |
|     | V        | 8323        | Gene & Jac      | Pease           | 750.00          | .00                        | .00                        | .00                        | .00                        | .00                        | 25.00                      | 25.00                      | 25.00                      | 25.00                      | 25.00                      | 25.00                      | 25.00                      | 25.00                      | 25.00                      | 25.00                      |
|     |          | 9772        | Oregon Trail    | Church Of       | 1,975.00        | .00                        | .00                        | .00                        | .00                        | .00                        | .00                        | .00                        | .00                        | .00                        | .00                        | .00                        | .00                        | .00                        | .00                        | .00                        |
|     | V        | 9968        | Kevin & Ser     | Wang            | 150.00          | .00                        | .00                        | .00                        | .00                        | .00                        | .00                        | .00                        | .00                        | .00                        | .00                        | .00                        | .00                        | .00                        | .00                        | .00                        |
|     | V        | 9971        | David & Car     | Lang            | 315.00          | .00                        | .00                        | .00                        | .00                        | .00                        | .00                        | .00                        | .00                        | .00                        | .00                        | .00                        | .00                        | .00                        | .00                        | .00                        |
|     |          | 9988        | Hayden          | Stout           | 25.00           | .00                        | .00                        | .00                        | .00                        | .00                        | .00                        | .00                        | .00                        | .00                        | .00                        | .00                        | .00                        | .00                        | .00                        | .00                        |
|     | 21       |             |                 |                 | 12,375.00       | 150.00                     | 150.00                     | 160.00                     | 160.00                     | 200.00                     | 175.00                     | 225.00                     | 225.00                     | 125.00                     | 250.00                     | 225.00                     | 275.00                     | 125.00                     | 175.00                     | 375.00                     |

You can **export**, **print**, and **graph** the pivot report using the buttons on the top tool strip.

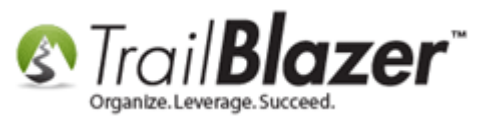

**Return back** to the **contribution list** you built in the **previous steps** in order to **save** both the <u>format</u> and the search <u>query</u> for future use.

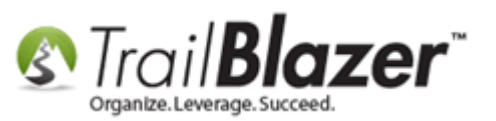

€.

| Settings Help                                                          |     |          |              |               |              |                 |                            |                            |                            |                            |                            |                            | - 8                        | ×              |
|------------------------------------------------------------------------|-----|----------|--------------|---------------|--------------|-----------------|----------------------------|----------------------------|----------------------------|----------------------------|----------------------------|----------------------------|----------------------------|----------------|
| Application Menu «                                                     |     | Sort     | 🚍 Wrap 🛛 🛤   | Export        | Print 🗌 🥅 (  | hart            |                            |                            |                            |                            |                            |                            |                            |                |
| BIEG                                                                   | Con | tribut   | ion Amount h | v Donor ID/E  | irst Name/L  | ast Name by Co  | ntribution Vear            | Month                      |                            |                            |                            |                            |                            |                |
| Tasks     ≡       ▷     III Dashboard       ▷     ♦       Organization |     |          | Donor<br>ID  | First<br>Name | Last<br>Name | SUM<br>(Amount) | SUM<br>(Amount)<br>2014/06 | SUM<br>(Amount)<br>2014/07 | SUM<br>(Amount)<br>2014/08 | SUM<br>(Amount)<br>2014/09 | SUM<br>(Amount)<br>2014/10 | SUM<br>(Amount)<br>2014/11 | SUM<br>(Amount)<br>2014/12 | 51<br>(A<br>20 |
| Calendar/Tasks                                                         |     | V        | 3            | Rock & T      | Brown        | 150.00          | .00                        | .00                        | .00                        | .00                        | .00                        | .00                        | .00                        |                |
| Canvassing                                                             |     | V        | 173          | Curt & Ke     | Clark        | 900.00          | .00                        | .00                        | .00                        | .00                        | .00                        | .00                        | .00                        |                |
| Donor Communications                                                   |     | <b>V</b> | 238          | Thomas        | Doughe       | 1,100.00        | 100.00                     | 100.00                     | 100.00                     | 100.00                     | 100.00                     | 100.00                     | 100.00                     |                |
|                                                                        |     | V        | 287          | Christop      | Fullmer      | 1,400.00        | .00                        | .00                        | .00                        | .00                        | .00                        | .00                        | .00                        |                |
| > 🍇 System Manager                                                     |     | V        | 485          | Stacey        | McCullo      | 765.00          | .00                        | .00                        | .00                        | .00                        | .00                        | .00                        | .00                        |                |
|                                                                        |     | V        | 730          | Tyler & H     | Smith        | 1,800.00        | 50.00                      | 50.00                      | 50.00                      | 50.00                      | 50.00                      | .00                        | 50.00                      |                |
|                                                                        |     | V        | 867          | Ryan & J      | Wilhite      | 75.00           | .00                        | .00                        | .00                        | .00                        | .00                        | .00                        | .00                        |                |
|                                                                        |     | V        | 5789         | Nick & D      | Gaviola      | 200.00          | .00                        | .00                        | .00                        | .00                        | .00                        | .00                        | .00                        |                |
|                                                                        |     | <b>V</b> | 5805         | Jim & Car     | McMoni       | 300.00          | .00                        | .00                        | .00                        | .00                        | 25.00                      | 25.00                      | 25.00                      |                |
|                                                                        |     | <b>V</b> | 6199         | Dana & C      | Danzer       | 600.00          | .00                        | .00                        | .00                        | .00                        | .00                        | .00                        | .00                        |                |
|                                                                        |     | V        | 7438         | Joanne        | Fondren      | 20.00           | .00                        | .00                        | 10.00                      | 10.00                      | .00                        | .00                        | .00                        |                |
|                                                                        |     | V        | 7752         | Gregory       | Prosch       | 300.00          | .00                        | .00                        | .00                        | .00                        | 25.00                      | 25.00                      | 25.00                      |                |
|                                                                        |     | <b>V</b> | 7789         | Todd And      | Vitek        | 200.00          | .00                        | .00                        | .00                        | .00                        | .00                        | .00                        | .00                        |                |
|                                                                        |     | <b>V</b> | 7955         | Robert        | Barros       | 1,000.00        | .00                        | .00                        | .00                        | .00                        | .00                        | .00                        | .00                        |                |
|                                                                        | 1   | <b>V</b> | 8090         | Steven &      | George       | 100.00          | .00                        | .00                        | .00                        | .00                        | .00                        | .00                        | .00                        |                |
|                                                                        |     |          | 8215         | Kerri         | Demarse      | 250.00          | .00                        | .00                        | .00                        | .00                        | .00                        | .00                        | .00                        |                |
|                                                                        |     |          | 8323         | Gene & J      | Pease        | 750.00          | .00                        | .00                        | .00                        | .00                        | .00                        | 25.00                      | 25.00                      |                |
|                                                                        |     |          | 9772         | Oregon T      | Church       | 1,975.00        | .00                        | .00                        | .00                        | .00                        | .00                        | .00                        | .00                        |                |
|                                                                        |     |          | 9968         | Kevin & S     | Wang         | 150.00          | .00                        | .00                        | .00                        | .00                        | .00                        | .00                        | .00                        |                |
|                                                                        |     |          | 9971         | David &       | Lang         | 315.00          | .00                        | .00                        | .00                        | .00                        | .00                        | .00                        | .00                        | _              |
|                                                                        |     |          | 9988         | Hayden        | Stout        | 25.00           | .00                        | .00                        | .00                        | .00                        | .00                        | .00                        | .00                        |                |
|                                                                        |     |          | 10037        | Tony & Br     | Ball         | 50.00           | .00                        | .00                        | .00                        | .00                        | .00                        | .00                        | .00                        |                |
| Contribution Amount by D                                               | Σ   | 22       |              |               |              | 12,425.00       | 150.00                     | 150.00                     | 160.00                     | 160.00                     | 200.00                     | 175.00                     | 225.00                     |                |

Either click [Cancel] or click on the Contributions list on the left under Open Windows to return back to the query you built for recurring monthly donations.

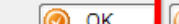

Cancel

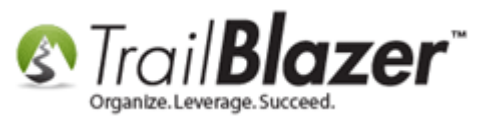

To save the **search query** as a **favorite**, expand the **Advanced Functions** tool strip, and click **blue** the **[Save]** button.

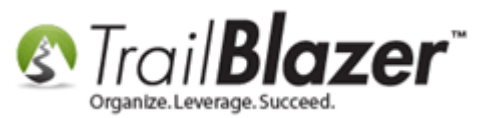

| 2. Save the monthly  | recurring | donation |
|----------------------|-----------|----------|
| query as a favorite. |           |          |

| nducts:                                                                                                    |
|----------------------------------------------------------------------------------------------------|
| substate <ignore>       scurrence:     <multiple items="" selected:<="" td="">       sductibility:     <ignore>       clude Event:     <ignore>       oc. Fund:     <ignore></ignore></ignore></ignore></multiple></ignore> |
|                                                                                                    |

Create a descriptive name, and then click [Save]. My example is below which I called "Recurring Monthly Donations".

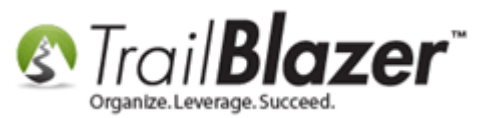

# **1. Create a descriptive name for the query.**

| Save Search Criteria as a "Favorite"      Name: Recurring Monthly Donations | -          |               |        |
|-----------------------------------------------------------------------------|------------|---------------|--------|
| Protect Private                                                             |            |               |        |
| Saved Search Name                                                           | Created    | Owned By User | Sci    |
| Recurring donors (calculated) for past 365 days                             | 2017/05/02 | Admin, Admin  |        |
| Boradic Donors (less than 5 times in past 5 rolling years)                  | 2017/05/04 | Admin, Admin  |        |
| <                                                                           |            |               | •      |
|                                                                             |            |               |        |
| Uetalis                                                                     |            | 2 Save 🮯      | Cancel |

You can **reload** the saved search in the future under the **Favorites** tab.

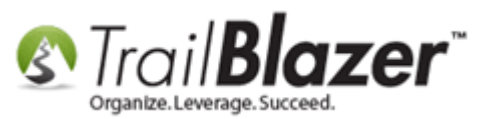

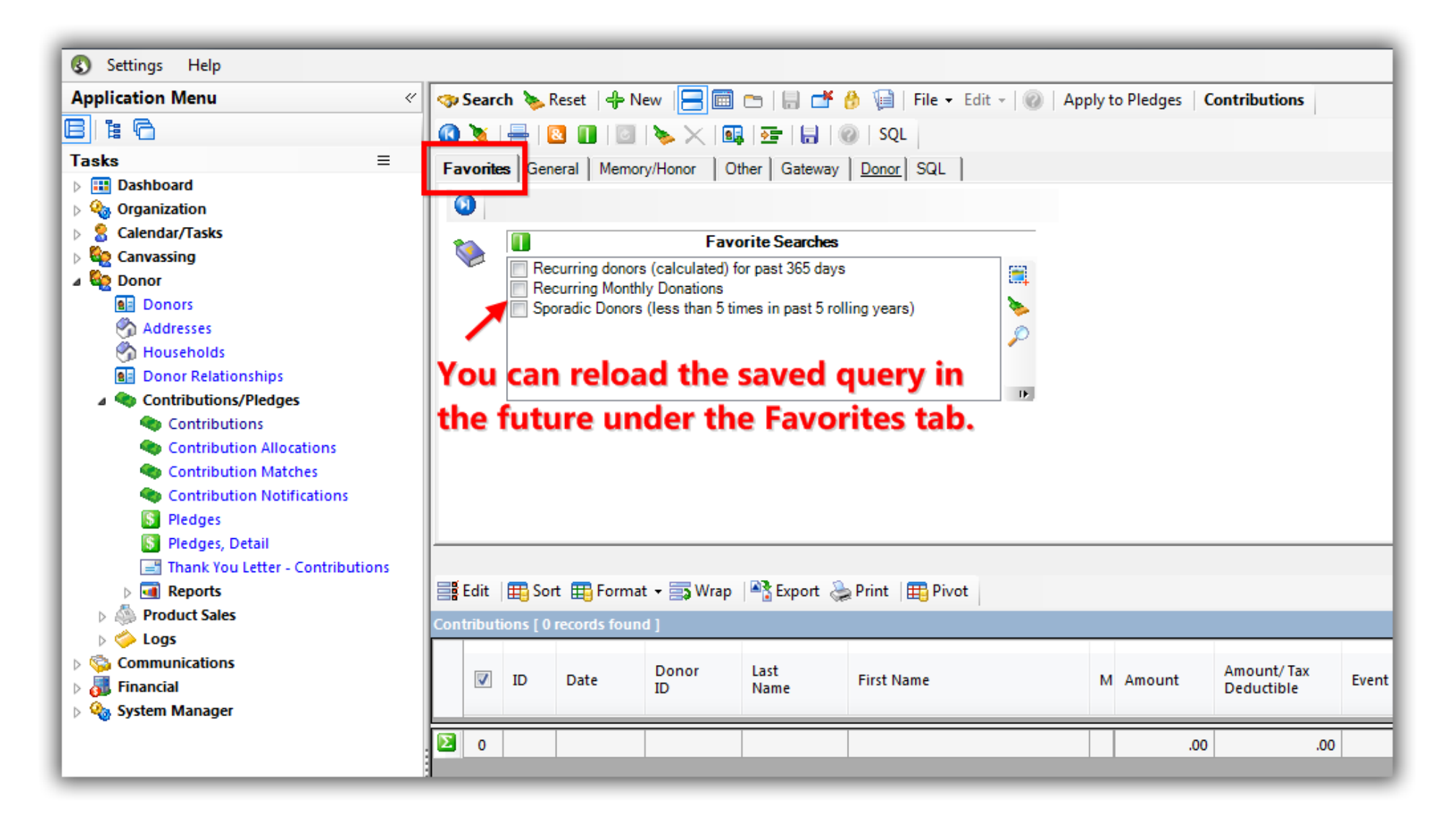

To save the format click the [Format] drop-down > Save As...

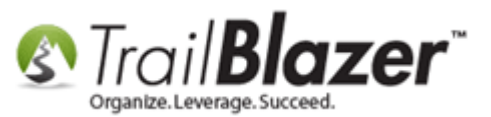

| Search Search Reset                                                                                                    | 🕂 New 🔚 📾 📼 🔚<br>Iemory/Honor 🛛 Other 🛛 Gate                                                       | eway   <u>Donor</u>                                 | File ▼ Edit ▼<br>SQL                                                        | Apply to                                                                                                  | Pledges                                               | Contribut                                    | ions                       |                                            |                                                                           |
|----------------------------------------------------------------------------------------------------|----------------------------------------------------------------------------------------------------|-----------------------------------------------------|-----------------------------------------------------------------------------|----------------------------------------------------------------------------------------------------|-------------------------------------------------------|----------------------------------------------|----------------------------|--------------------------------------------|---------------------------------------------------------------------------|
| Date Range:                                                                                                    | <pre><custom, <="" according="" date="" pre="" to=""></custom,></pre>                              | es below>                                           | Products:     Recurrenc     Deductibili                                     | <ignore< th=""><th>&gt;<br/>le items selec</th><th>▼<br/>ted: ▼</th><th></th><th></th><th></th></ignore<> | ><br>le items selec                                   | ▼<br>ted: ▼                                  |                            |                                            |                                                                           |
| Event:                                                                                                    | <ignore></ignore>                                                                                  |                                                     | Exclude Ev                                                                  | vent: <ignore< th=""><th>&gt;</th><th>-</th><th></th><th></th><th></th></ignore<>                         | >                                                     | -                                            |                            |                                            |                                                                           |
| Amount Range:                                                                                                    | minimum 👻 to max                                                                                   | kimum •                                             | <ul> <li>Alloc. Fund</li> </ul>                                             | l: <ignore< th=""><th>&gt;</th><th>-</th><th></th><th></th><th></th></ignore<>                            | >                                                     | -                                            |                            |                                            |                                                                           |
| Batch Code:                                                                                                    |                                                                                                    |                                                     | 1                                                                           |                                                                                                    |                                                       |                                              |                            |                                            |                                                                           |
|                                                                                                    |                                                                                                    |                                                     |                                                                             |                                                                                                    |                                                       |                                              |                            |                                            |                                                                           |
|                                                                                                    |                                                                                                    |                                                     |                                                                             |                                                                                                    |                                                       |                                              |                            |                                            |                                                                           |
|                                                                                                    |                                                                                                    |                                                     |                                                                             |                                                                                                    |                                                       |                                              |                            |                                            |                                                                           |
|                                                                                                    | 1                                                                                                  |                                                     |                                                                             |                                                                                                    |                                                       |                                              |                            |                                            |                                                                           |
|                                                                                                    |                                                                                                    |                                                     |                                                                             |                                                                                                    |                                                       |                                              |                            |                                            |                                                                           |
|                                                                                                    | armat - 🚍 Wran 🛛 🖓 Evno                                                                            | rt 🦾 Drint                                          | III Divet                                                                   |                                                                                                    |                                                       |                                              |                            |                                            |                                                                           |
|                                                                                                    | <system format=""></system>                                                                        |                                                     |                                                                             |                                                                                                    |                                                       |                                              |                            |                                            |                                                                           |
| Contributions [ 222                                                                                                    | Caluman                                                                                            |                                                     | Devenent                                                                    | Designed                                                                                                  |                                                       |                                              |                            | 7:                                         | Contribution                                                              |
|                                                                                                    | Columns                                                                                            | Amount                                              | Method                                                                      | Туре                                                                                                    | Street                                                | City                                         | State                      | Code                                       | Year Month                                                                |
| 🕨 🗹 11 De                                                                                                    | 2                                                                                                  | 100.00                                              | Credit Card                                                                 | Monthly                                                                                                   | 2125 S P                                              | Boise                                        | ID                         | 83709                                      | 2014/06                                                                   |
| V 11                                                                                                    | Save                                                                                               | 50.00                                               | Credit Card                                                                 | Monthly                                                                                                   | 2490 Alp                                              | Eagle                                        | ID                         | 83616                                      | 2014/06                                                                   |
| : 🔽 11 🕅                                                                                                    | Save As                                                                                            | 100.00                                              | Credit Card                                                                 | Monthly                                                                                                   | 2125 S P                                              | Boise                                        | ID                         | 83709                                      |                                                                           |
|                                                                                                    |                                                                                                    |                                                     |                                                                             |                                                                                                    |                                                       |                                              |                            |                                            | 2014/07                                                                   |
| : 🔽 11 Sn 🌐                                                                                                    | Assign as default                                                                                  | 50.00                                               | Credit Card                                                                 | Monthly                                                                                                   | 2490 Alp                                              | Eagle                                        | ID                         | 83616                                      | 2014/07<br>2014/07                                                        |
| : V 11 Sn                                                                                                    | Assign as default<br>Thomas 8/11/20                                                                | ave the currer                                      | Credit Card<br>ht format under                                              | Monthly<br>a specified nan                                                                                | 2490 Alp                                              | Eagle<br>Boise                               | ID<br>ID                   | 83616<br>83709                             | 2014/07<br>2014/07<br>2014/08                                             |
| Image: Weight of the state of the state of the       | Assign as default<br>Thomas 8/11/20 S<br>Tyler & 8/14/2014                                         | ave the currer                                      | Credit Card<br>t format under<br>Credit Card                                | Monthly<br>a specified nan<br>Monthly                                                                     | 2490 Alp<br>25 S P<br>2490 Alp                        | Eagle<br>Boise<br>Eagle                      | ID<br>ID<br>ID             | 83616<br>83709<br>83616                    | 2014/07<br>2014/07<br>2014/08<br>2014/08                                  |
| Image: Second second secon | Assign as default<br>Thomas 8/11/20<br>Tyler & 8/14/2014<br>Joanne 8/28/2014                       | 50.00<br>ave the currer<br>50.00<br>10.00           | Credit Card<br>at format under<br>Credit Card<br>Credit Card                | Monthly<br>a specified nan<br>Monthly<br>Monthly                                                          | 2490 Alp<br>25 S P<br>2490 Alp<br>1806 SA             | Eagle<br>Boise<br>Eagle<br>Caldwell          | ID<br>ID<br>ID<br>ID       | 83616<br>83709<br>83616<br>836054          | 2014/07<br>2014/07<br>2014/08<br>2014/08<br>2014/08                       |
| Image: Second second second              | Assign as default<br>Thomas 8/11/2015<br>Tyler & 8/14/2014<br>Joanne 8/28/2014<br>Thomas 9/11/2014 | 50.00<br>ave the currer<br>50.00<br>10.00<br>100.00 | Credit Card<br>at format under<br>Credit Card<br>Credit Card<br>Credit Card | Monthly<br>a specified nan<br>Monthly<br>Monthly<br>Monthly                                               | 2490 Alp<br>25 S P<br>2490 Alp<br>1806 SA<br>2125 S P | Eagle<br>Boise<br>Eagle<br>Caldwell<br>Boise | ID<br>ID<br>ID<br>ID<br>ID | 83616<br>83709<br>83616<br>836054<br>83709 | 2014/07<br>2014/07<br>2014/08<br>2014/08<br>2014/08<br>2014/08<br>2014/09 |

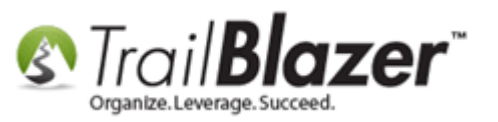

Give the format a descriptive name and click [Save]. In this example I called it "Ready for Pivot".

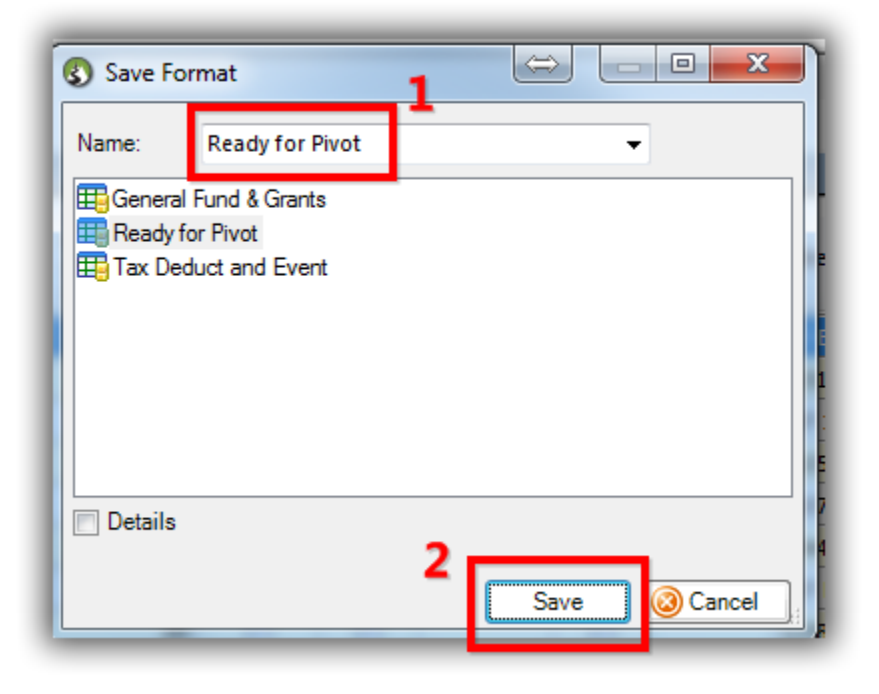

You can **reload** the format in the future by clicking the **[Format]** drop-down > **Select Saved...** 

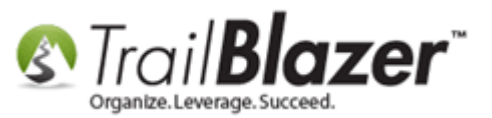

|                                                 | 🤝 Search 🔖 Reset   🖶 New 🔚 🛅 😁   🖶 💣 🎒 🙀   File 🗸 Edit 🤟 🍘   Apply to Pledges   Contributions |                                                                 |                                                                                           |                                                                 |                                                                          |                                                                |                                                                           |                                                                                      |                                                                                                    |                                                                                                    |                                                                            |                                              |                                                                               |
|-------------------------------------------------|-----------------------------------------------------------------------------------------------|-----------------------------------------------------------------|-------------------------------------------------------------------------------------------|-----------------------------------------------------------------|--------------------------------------------------------------------------|----------------------------------------------------------------|---------------------------------------------------------------------------|--------------------------------------------------------------------------------------|----------------------------------------------------------------------------------------------------|----------------------------------------------------------------------------------------------------|----------------------------------------------------------------------------|----------------------------------------------|-------------------------------------------------------------------------------|
| 6                                               |                                                                                               |                                                                 |                                                                                           |                                                                 |                                                                          |                                                                |                                                                           |                                                                                      |                                                                                                    |                                                                                                    |                                                                            |                                              |                                                                               |
| F                                               | Favorites General Memory/Honor Other Gateway Donor SQL                                        |                                                                 |                                                                                           |                                                                 |                                                                          |                                                                |                                                                           |                                                                                      |                                                                                                    |                                                                                                    |                                                                            |                                              |                                                                               |
| ľ                                               |                                                                                               |                                                                 |                                                                                           |                                                                 |                                                                          |                                                                |                                                                           |                                                                                      |                                                                                                    |                                                                                                    |                                                                            |                                              |                                                                               |
| Ľ                                               |                                                                                               |                                                                 |                                                                                           |                                                                 |                                                                          |                                                                |                                                                           |                                                                                      |                                                                                                    |                                                                                                    |                                                                            |                                              |                                                                               |
| L                                               |                                                                                               | Date Ra                                                         | inge:                                                                                     | tom, accord                                                     | ling to dates                                                            | below> 🔻                                                       | Iow> ▼ Products: <ignore> ▼</ignore>                                      |                                                                                      |                                                                                                    |                                                                                                    |                                                                            |                                              |                                                                               |
| L                                               |                                                                                               |                                                                 |                                                                                           | l                                                               | <u> </u>                                                                 |                                                                | Recurrence.                                                               | < multiple ite                                                                       | mis selected.                                                                                                    |                                                                                                    |                                                                            |                                              |                                                                               |
| L                                               | Cycle: <ignore></ignore>                                                                      |                                                                 |                                                                                           |                                                                 | <b></b>                                                                  | Deductibility: <ignore></ignore>                               |                                                                           |                                                                                      |                                                                                                    |                                                                                                    |                                                                            |                                              |                                                                               |
| L                                               | Event: <ignore></ignore>                                                                      |                                                                 |                                                                                           |                                                                 |                                                                          | •                                                              | Exclude Event: <ignore></ignore>                                          |                                                                                      |                                                                                                    |                                                                                                    |                                                                            |                                              |                                                                               |
|                                                 |                                                                                               | Amount                                                          | Range: mini                                                                               | mum                                                             | to maxim                                                                 | ium 🔻                                                          | Alloc. Fund:                                                              | <ignore></ignore>                                                                    | •                                                                                                    |                                                                                                    |                                                                            |                                              |                                                                               |
|                                                 | Batch Code:                                                                                   |                                                                 |                                                                                           |                                                                 |                                                                          |                                                                |                                                                           |                                                                                      |                                                                                                    |                                                                                                    |                                                                            |                                              |                                                                               |
|                                                 |                                                                                               |                                                                 |                                                                                           |                                                                 |                                                                          |                                                                |                                                                           |                                                                                      |                                                                                                    |                                                                                                    |                                                                            |                                              |                                                                               |
| L                                               |                                                                                               |                                                                 |                                                                                           |                                                                 |                                                                          |                                                                |                                                                           |                                                                                      |                                                                                                    |                                                                                                    |                                                                            |                                              |                                                                               |
| L                                               |                                                                                               |                                                                 |                                                                                           |                                                                 |                                                                          |                                                                |                                                                           |                                                                                      |                                                                                                    |                                                                                                    |                                                                            |                                              |                                                                               |
| L                                               | 1                                                                                             |                                                                 |                                                                                           |                                                                 |                                                                          |                                                                |                                                                           |                                                                                      |                                                                                                    |                                                                                                    |                                                                            |                                              |                                                                               |
| L                                               |                                                                                               |                                                                 |                                                                                           |                                                                 |                                                                          |                                                                |                                                                           |                                                                                      |                                                                                                    |                                                                                                    |                                                                            |                                              |                                                                               |
|                                                 |                                                                                               |                                                                 |                                                                                           |                                                                 |                                                                          |                                                                |                                                                           |                                                                                      |                                                                                                    |                                                                                                    |                                                                            |                                              |                                                                               |
|                                                 | 📑 Edit 🛛 🌐 Sort 🌐 Format 🚽 🚍 Wrap 🛛 🏝 Export 🚕 Print 🛛 🌐 Pivot                                |                                                                 |                                                                                           |                                                                 |                                                                          |                                                                |                                                                           |                                                                                      |                                                                                                    |                                                                                                    |                                                                            |                                              |                                                                               |
| Contributions [ 223 <system format=""></system> |                                                                                               |                                                                 |                                                                                           |                                                                 |                                                                          |                                                                |                                                                           |                                                                                      |                                                                                                    |                                                                                                    |                                                                            |                                              |                                                                               |
| Г                                               |                                                                                               |                                                                 |                                                                                           |                                                                 | Contribution                                                             | Recurrence                                                     | Payment                                                                   | flood.                                                                               | <b>6</b> 71                                                                                                    |                                                                                                    | Zip                                                                        |                                              |                                                                               |
| L                                               |                                                                                               | ID                                                              | Select                                                                                    | saved                                                           |                                                                          | Amount                                                         | Year Month                                                                | Туре                                                                                 | Method                                                                                                    | Street                                                                                                    | City                                                                       | State                                        | Code                                                                          |
| Þ                                               |                                                                                               | 117                                                             |                                                                                           |                                                                 |                                                                          | 100.00                                                         | 2014/06                                                                   | Monthly                                                                              | Credit Card                                                                                                    | 2125 S Petr                                                                                                    | Boise                                                                      | ID                                           | 83709                                                                         |
| L                                               |                                                                                               | V 117 Save                                                      |                                                                                           | 50.00                                                           | 2014/06                                                                  | Monthly                                                        | Credit Card                                                               | 2490 Alpor                                                                           | Eagle                                                                                                    | ID                                                                                                    | 83616                                                                      |                                              |                                                                               |
|                                                 | <b>V</b>                                                                                      | 118                                                             | Save As                                                                                   |                                                                 | 100.00                                                                   | 2014/07                                                        | Monthly                                                                   | Credit Card                                                                          | 2125 S Petr                                                                                                    | Boise                                                                                                    | ID                                                                         | 83709                                        |                                                                               |
|                                                 |                                                                                               | V 118 E Assign as default                                       |                                                                                           | 50.00                                                           | 2014/07                                                                  | Monthly                                                        | Credit Card                                                               | 2490 Alpor                                                                           | Eagle                                                                                                    | ID                                                                                                    |                                                                            |                                              |                                                                               |
|                                                 | V                                                                                             | 119                                                             | 8/11/2014                                                                                 | Dough                                                           | Therese                                                                  |                                                                | 2011/100                                                                  |                                                                                      |                                                                                                    |                                                                                                    | -                                                                          |                                              | 83616                                                                         |
|                                                 |                                                                                               |                                                                 |                                                                                           | bouginn                                                         | inomas                                                                   | 100.00                                                         | 2014/08                                                                   | Monthly                                                                              | Credit Card                                                                                                    | 2125 S Petr                                                                                                    | Boise                                                                      | ID                                           | 83616<br>83709                                                                |
|                                                 |                                                                                               | 119                                                             | 8/14/2014                                                                                 | Smith                                                           | Tyler & H                                                                | 100.00                                                         | 2014/08                                                                   | Monthly<br>Monthly                                                                   | Credit Card<br>Credit Card                                                                                           | 2125 S Petr<br>2490 Alpor                                                                                                    | Boise<br>Eagle                                                             | ID<br>ID                                     | 83616<br>83709<br>83616                                                       |
|                                                 | <b>V</b>                                                                                      | 119<br>120                                                      | 8/14/2014<br>8/28/2014                                                                    | Smith<br>Fondren                                                | Tyler & H<br>Joanne                                                      | 100.00<br>50.00<br>10.00                                       | 2014/08<br>2014/08<br>2014/08                                             | Monthly<br>Monthly<br>Monthly                                                        | Credit Card<br>Credit Card<br>Credit Card                                                                            | 2125 S Petr<br>2490 Alpor<br>1806 SAND                                                                                       | Boise<br>Eagle<br>Caldwell                                                 | ID<br>ID<br>ID                               | 83616<br>83709<br>83616<br>83605                                              |
|                                                 |                                                                                               | 119<br>120<br>120                                               | 8/14/2014<br>8/28/2014<br>9/11/2014                                                       | Smith<br>Fondren<br>Dough                                       | Tyler & H<br>Joanne<br>Thomas                                            | 100.00<br>50.00<br>10.00<br>100.00                             | 2014/08<br>2014/08<br>2014/08<br>2014/09                                  | Monthly<br>Monthly<br>Monthly<br>Monthly                                             | Credit Card<br>Credit Card<br>Credit Card<br>Credit Card                                                             | 2125 S Petr<br>2490 Alpor<br>1806 SAND<br>2125 S Petr                                                                        | Boise<br>Eagle<br>Caldwell<br>Boise                                        | ID<br>ID<br>ID<br>ID                         | 83616<br>83709<br>83616<br>83605<br>83709                                     |
|                                                 |                                                                                               | 119         120         120         121                         | 8/14/2014<br>8/28/2014<br>9/11/2014<br>9/14/2014                                          | Smith<br>Fondren<br>Dough<br>Smith                              | Tyler & H<br>Joanne<br>Thomas<br>Tyler & H                               | 100.00<br>50.00<br>10.00<br>100.00<br>50.00                    | 2014/08<br>2014/08<br>2014/08<br>2014/09<br>2014/09                       | Monthly<br>Monthly<br>Monthly<br>Monthly<br>Monthly                                  | Credit Card<br>Credit Card<br>Credit Card<br>Credit Card<br>Credit Card<br>Credit Card                               | 2125 S Petr<br>2490 Alpor<br>1806 SAND<br>2125 S Petr<br>2490 Alpor                                                          | Boise<br>Eagle<br>Caldwell<br>Boise<br>Eagle                               | ID<br>ID<br>ID<br>ID<br>ID                   | 83616<br>83709<br>83616<br>83605<br>83709<br>83616                            |
|                                                 |                                                                                               | 119         120         120         121         122             | 8/14/2014<br>8/28/2014<br>9/11/2014<br>9/14/2014<br>9/29/2014                             | Smith<br>Fondren<br>Dough<br>Smith<br>Fondren                   | Tyler & H<br>Joanne<br>Thomas<br>Tyler & H<br>Joanne                     | 100.00<br>50.00<br>10.00<br>100.00<br>50.00<br>10.00           | 2014/08<br>2014/08<br>2014/08<br>2014/09<br>2014/09<br>2014/09            | Monthly<br>Monthly<br>Monthly<br>Monthly<br>Monthly<br>Monthly                       | Credit Card<br>Credit Card<br>Credit Card<br>Credit Card<br>Credit Card<br>Credit Card                               | 2125 S Petr<br>2490 Alpor<br>1806 SAND<br>2125 S Petr<br>2490 Alpor<br>1806 SAND                                             | Boise<br>Eagle<br>Caldwell<br>Boise<br>Eagle<br>Caldwell                   | ID<br>ID<br>ID<br>ID<br>ID<br>ID             | 83616<br>83709<br>83616<br>83605<br>83709<br>83616<br>83605                   |
|                                                 |                                                                                               | 119         120         120         121         122         122 | 8/14/2014<br>8/28/2014<br>9/11/2014<br>9/14/2014<br>9/29/2014<br>10/11/2014               | Smith<br>Fondren<br>Dough<br>Smith<br>Fondren<br>Dough          | Tyler & H<br>Joanne<br>Thomas<br>Tyler & H<br>Joanne<br>Thomas           | 100.00<br>50.00<br>10.00<br>100.00<br>50.00<br>10.00<br>100.00 | 2014/08<br>2014/08<br>2014/08<br>2014/09<br>2014/09<br>2014/09<br>2014/10 | Monthly<br>Monthly<br>Monthly<br>Monthly<br>Monthly<br>Monthly<br>Monthly            | Credit Card<br>Credit Card<br>Credit Card<br>Credit Card<br>Credit Card<br>Credit Card<br>Credit Card                | 2125 S Petr<br>2490 Alpor<br>1806 SAND<br>2125 S Petr<br>2490 Alpor<br>1806 SAND<br>2125 S Petr                              | Boise<br>Eagle<br>Caldwell<br>Boise<br>Eagle<br>Caldwell<br>Boise          | ID<br>ID<br>ID<br>ID<br>ID<br>ID<br>ID       | 83616<br>83709<br>83616<br>83605<br>83709<br>83616<br>83605<br>83709          |
|                                                 |                                                                                               | 119         120         121         122         122         122 | 8/14/2014<br>8/28/2014<br>9/11/2014<br>9/14/2014<br>9/29/2014<br>10/11/2014<br>10/14/2014 | Smith<br>Fondren<br>Dough<br>Smith<br>Fondren<br>Dough<br>Smith | Thomas<br>Tyler & H<br>Joanne<br>Thomas<br>Joanne<br>Thomas<br>Tyler & H | 100.00<br>50.00<br>10.00<br>100.00<br>50.00<br>100.00<br>50.00 | 2014/08<br>2014/08<br>2014/09<br>2014/09<br>2014/09<br>2014/10<br>2014/10 | Monthly<br>Monthly<br>Monthly<br>Monthly<br>Monthly<br>Monthly<br>Monthly<br>Monthly | Credit Card<br>Credit Card<br>Credit Card<br>Credit Card<br>Credit Card<br>Credit Card<br>Credit Card<br>Credit Card | 2125 S Petr<br>2490 Alpor<br>1806 SAND<br>2125 S Petr<br>2490 Alpor<br>1806 SAND<br>2125 S Petr<br>2125 S Petr<br>2490 Alpor | Boise<br>Eagle<br>Caldwell<br>Boise<br>Eagle<br>Caldwell<br>Boise<br>Eagle | ID<br>ID<br>ID<br>ID<br>ID<br>ID<br>ID<br>ID | 83616<br>83709<br>83616<br>83605<br>83709<br>83616<br>83709<br>83709<br>83616 |

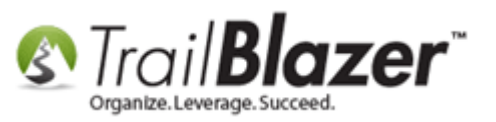

Choose the format you **previously saved**, and click **[Select and Close]**.

| E |                         |                   |                 |            |  |  |  |  |  |
|---|-------------------------|-------------------|-----------------|------------|--|--|--|--|--|
| E | Select Format           |                   |                 |            |  |  |  |  |  |
|   |                         |                   |                 |            |  |  |  |  |  |
|   | E General Fund & Grants |                   |                 |            |  |  |  |  |  |
|   | Ready for Pivot         | Ready for Pivot 1 |                 |            |  |  |  |  |  |
|   | Tax Deduct and Event    |                   |                 |            |  |  |  |  |  |
|   |                         |                   |                 |            |  |  |  |  |  |
|   |                         |                   |                 |            |  |  |  |  |  |
|   |                         |                   |                 |            |  |  |  |  |  |
|   | Cr Details              |                   |                 |            |  |  |  |  |  |
|   | <b>2</b>                |                   |                 |            |  |  |  |  |  |
|   | . [                     | Select S          | elect and Close | e 🔞 Cancel |  |  |  |  |  |
|   | reun caru 2450 F        | ipoi cagie        | 10 03010        | ,          |  |  |  |  |  |
|   | redit Card 1806 S       | AND Caldwell      | ID 8360         | 5          |  |  |  |  |  |

Take a look at the **related resources** below for a wide variety of other articles and videos related to this topic.

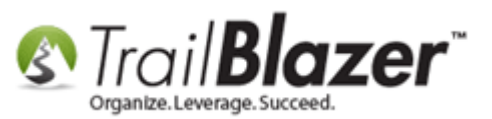

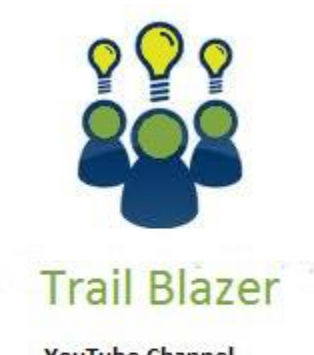

- YouTube Channel

- Knowledge Base Articles

- 3rd Party Resources

## **Related Resources**

Article: <u>Advanced Queries – the SQL Tab</u>
Article: <u>SQL Wildcards</u>
Article: <u>Creating and Saving Default Formats for Reporting with the Grid</u>
Article: <u>Search Query – New Donors This Month, and This Year (Primarily for Nonprofits)</u>

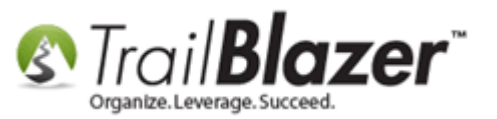

Article: How to Create a Donor LYBUNT Search Query (Donors Who Gave Last Year But Unfortunately Not This Year) and How to Save and Load it as a Search Favorite
Article: Building a Search Query for 'First Time Donors' THIS Year – Save and Load it as a Favorite & Add it to your Dashboard
Article: Save and Load a Search Query as a (Dynamic) Search Favorite
Article: How to Delete or Rename a Search Favorite (Query)
Article: What Donors Have Increased Giving Over Last Year
Article: How to Use the New Dashboard Features – Adding Graphs and Metrics with Drag-and-Drop
Video: Reporting 105 – Pivots – summary reporting
Video: Getting Starting 105 – Queries with an AND condition
Video: Getting Started 104 Queries with wildcards
Video: Favorites Deleting Saved Queries
Video: Getting Started 102 Beginning Queries - Nonprofit
Video: Reporting 104 – Joined tables

Video: <u>Search – Contribution AndOR (donated in 1 time period but not another)</u>

## **Trail Blazer Live Support**

- **C** Phone: 1-866-909-8700
- Email: <a href="mailto:support@trailblz.com">support@trailblz.com</a>
- **Facebook:** <u>https://www.facebook.com/pages/Trail-Blazer-Software/64872951180</u>
- Twitter: <u>https://twitter.com/trailblazersoft</u>

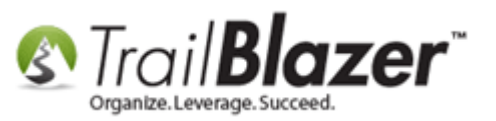

\* As a policy we require that you have taken our intro training class before calling or emailing our live support team.

<u>*Click here*</u> to view our calendar for upcoming classes and events. Feel free to sign up other members on your team for the same training.

\* After registering you'll receive a confirmation email with the instructions for how to log into the <u>GoToMeeting</u> session where we host our live interactive trainings.

\* This service *is* included in your contract.